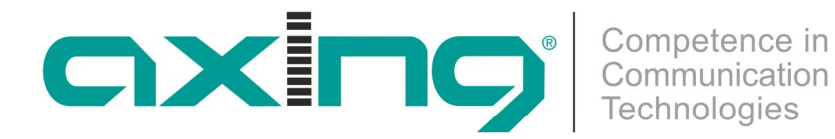

# SKQ 40-0x | SKQ 80-0x SKQ 40-0xM | SKQ 80-0xM

8PSK/QPSK bzw. Multituner | QAM-Quattro-/Octokassetten

# **Betriebsanleitung**

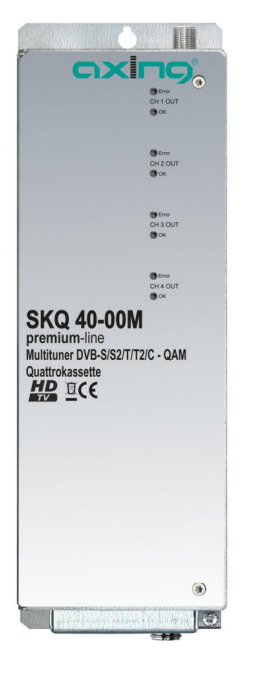

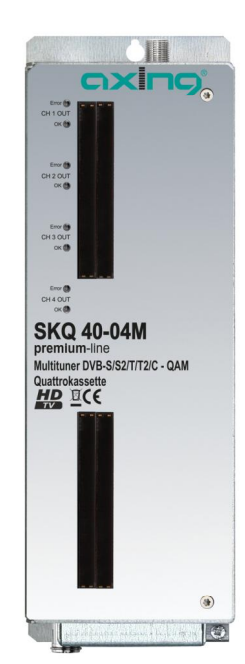

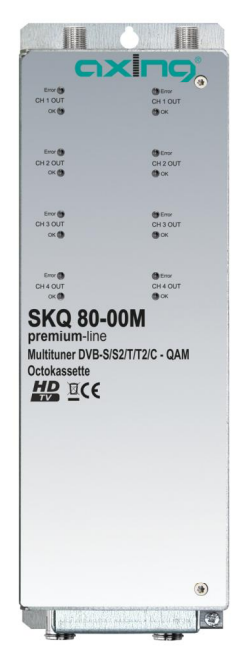

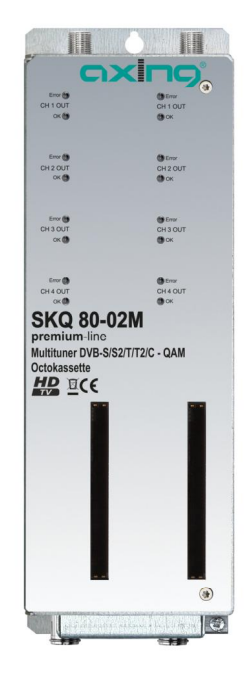

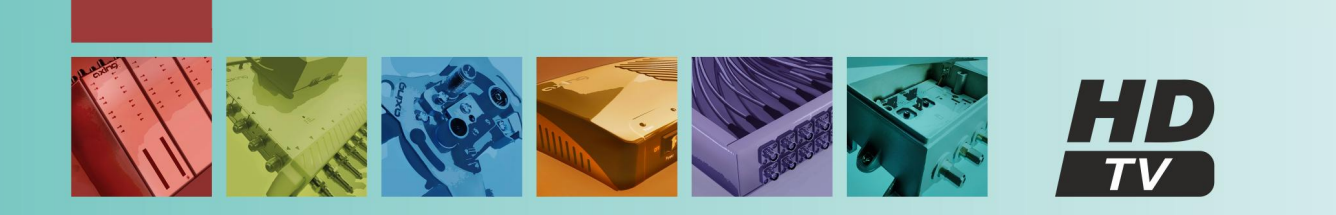

# Inhaltsverzeichnis

| 1. Produktbe        | schreibung                                            | 5  |
|---------------------|-------------------------------------------------------|----|
| 1.1. Allge          | emeines                                               | 5  |
| 1.1.1.              | Kassetten für DVB-S/S2                                | 5  |
| 1.1.2.              | Kassetten mit Multituner für DVB-C, DVB-T oder DVB-T2 | 5  |
| 1.2. Liefe          | rumfang                                               | 5  |
| 1.3. Eing           | änge/Tuner                                            | 6  |
| 1.4. Auso           | jang/Modulatoren                                      | 7  |
| 1.5. Graf           | ische Benutzeroberfläche                              | 7  |
| 1.6. Anze           | igeelemente und Anschlüsse                            | 8  |
| 1.6.1.              | SKQ 40-0x   SKQ 40-0xM                                | 8  |
| 1.6.2.              | SKQ 80-00   SKQ 80-00M                                | 9  |
| 2 Montage           | und Anschluss                                         | 10 |
| 21 Mon              | tage und Anschluss in der Konfstellen-Grundeinheit    | 10 |
| 2.1. Mon<br>2.2 Mon | tage und Anschluss Stand-Alone                        | 11 |
| 2.2. Mich           | ntialausalaich                                        | 11 |
| 2.3. 10tc           | ininasvarsoralina                                     | 12 |
| 2.4. Spar           | hluce an DVR_S                                        | 12 |
| 2.3. Alise          | Diraktor Ancohluss an INRs                            | 12 |
| 2.5.1.              | Ancohluss an Multischaltar                            | 12 |
| 2.J.Z.<br>26 Anco   | hluss an N/R-T/T2 odor N/R-C                          | 12 |
| 2.0. Alist          |                                                       | 12 |
| 3. Kontigura        | tion                                                  | 13 |
| 3.1. An-            | und Abmeldung                                         | 14 |
| 3.2. Start          | seite                                                 | 15 |
| 3.2.1.              | Bittehlerrat und Niveau                               | 15 |
| 3.2.2.              | Füllstand                                             | 15 |
| 3.2.3.              | CI-Menüs                                              | 15 |
| 3.2.4.              | Initialisierung                                       | 16 |
| 3.3. Initia         | lisierung Phase 1                                     | 16 |
| 3.3.1.              | DVB-S (für 8PSK/QPSK- und für Multituner-Kassetten)   | 16 |
| 3.3.2.              | DVB-C, DVB-T oder DVB-T2 (für Multituner-Kassetten)   | 17 |
| 3.3.3.              | Bitfehlerrate                                         | 18 |
| 3.3.4.              | Gefundene Programme                                   | 18 |
| 3.4. Initia         | lisierung Phase 2                                     | 18 |
| 3.4.1.              | Remux-Mode                                            | 18 |
| 3.4.2.              | Cross-Multiplex-Mode                                  | 19 |
| 3.4.3.              | LCN (Logical Channel Numbering)                       | 22 |
| 3.5. Initia         | lisierungs-Phase 3                                    | 23 |
| 3.5.1.              | Modulator-Konfiguration                               | 23 |
| 3.5.2.              | Füllstand                                             | 24 |
| 3.5.3.              | Ausgewählte Programme                                 | 24 |
| 3.6. Wart           | ung                                                   | 25 |
| 3.6.1.              | Firmware/Software aktualisieren                       | 25 |
| 3.6.2.              | IP-Adresse ändern                                     | 25 |
| 3.6.3.              | Passwort ändern                                       | 26 |
| 3.6.4.              | Neustart                                              | 26 |
| 3.6.5.              | Programmdaten löschen                                 | 26 |
| 3.6.6.              | Initialisierungsdaten speichern                       | 27 |
| 3.6.7.              | Initialisierungsdaten laden                           | 27 |
| 3.6.8.              | Gerätenamen eingeben                                  | 28 |
| 4. Verwende         | n von CA-Modulen                                      | 29 |
| 41 Finst            | ecken der CA-Module                                   | 29 |
| 4.2 CI-M            | lenü für SKO 40-04/M und SKO 80-02/M                  | 30 |
| 421                 | Verwenden des CI-Menüs                                | 30 |
| 43 Enter            | rblüsseln von Programmen                              | 31 |
| LIIU                |                                                       | 51 |

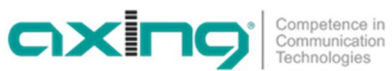

| 5.1. | Eingangsdaten Multituner       | 32 |
|------|--------------------------------|----|
| 5.2. | Eingangsdaten DVB-S/S2-Tuner   | 32 |
| 5.3. | Ausgangsdaten/Allgemeine Daten |    |
|      | ,                              |    |

# / WARNUNG

#### Sicherheits- und Warnhinweise

- Die Installation des Gerätes und Reparaturen am Gerät sind ausschließlich vom Fachmann unter Beachtung der geltenden VDE-Richtlinien durchzuführen. Bei nicht fachgerechter Installation und Inbetriebnahme wird keine Haftung übernommen.
- Das Gerät niemals öffnen. Es befinden sich keine vom Benutzer zu wartende Teile im Geräteinnern, jedoch tödliche Spannungen. Dies gilt auch, wenn Sie das Gerät reinigen oder an den Anschlüssen arbeiten.
- Verwenden Sie ausschlie
  ßlich das am Ger
  ät angeschlossene Netzkabel oder das beiliegende Netzteil. Es d
  ürfen am Netzkabel und am Netzteil auf keinen Fall Teile ausgetauscht oder Ver
  änderungen vorgenommen werden. Es besteht sonst Lebensgefahr.
- Sofern eine austauschbare Sicherung vorhanden ist, ist vor dem Wechsel der Sicherung der Netzstecker zu ziehen. Defekte Sicherungen nur durch normgerechte Sicherungen des gleichen Nennwertes ersetzen.
- Wenn Sie beabsichtigen das Gerät für längere Zeit nicht zu verwenden, empfehlen wir Ihnen aus Sicherheitsgründen sowie zur Energieeinsparung das Gerät vollständig vom Netz zu trennen, indem Sie den Netzstecker ziehen.
- Lassen Sie das Gerät vor der Inbetriebnahme der Raumtemperatur angleichen, insbesondere wenn das Gerät betaut oder starken Temperaturschwankungen ausgesetzt war.
- Das Gerät darf nur in gemäßigtem Klima betrieben werden.
- Das Gerät darf nur in trockenen Räumen betrieben werden. In feuchten Räumen oder im Freien besteht die Gefahr von Kurzschlüssen (Achtung: Brandgefahr) oder elektrischen Schlägen (Achtung: Lebensgefahr).
- Planen Sie den Montage- bzw. Aufstellort so, dass Sie in Gefahrensituationen den Netzstecker leicht erreichen und den Stromkreis unterbrechen können. Wählen Sie den Montage- bzw. Aufstellort so, dass Kinder nicht unbeaufsichtigt am Gerät und dessen Anschlüssen spielen können. Der Montagebzw. Aufstellort muss eine sichere Verlegung aller angeschlossenen Kabel ermöglichen. Stromversorgungskabel sowie Zuführungskabel dürfen nicht durch irgendwelche Gegenstände beschädigt oder gequetscht werden.
- Wählen Sie einen Montage- bzw. Aufstellungsort, der der Schutzklasse IP 54 entspricht. Das Gerät nur auf ebenem, festen Untergrund betreiben und gegen unbeabsichtigte Bewegungen entsprechend sichern.
- Setzen Sie das Gerät niemals direkter Sonneneinstrahlung aus und vermeiden Sie die direkte Nähe von Wärmequellen (z. B. Heizkörper, andere Elektrogeräte, Kamin etc.) Bei Geräten, die Kühlkörper oder Lüftungsschlitze haben, muss daher unbedingt darauf geachtet werden, dass diese keinesfalls abgedeckt oder verbaut werden. Sorgen Sie außerdem für eine großzügig bemessene Luftzirkulation um das Gerät. Damit verhindern Sie mögliche Schäden am Gerät sowie Brandgefahr durch Überhitzung. Achten Sie unbedingt darauf, dass Kabel nicht in die Nähe von Wärmequellen (z.B. Heizkörper, andere Elektrogeräte, Kamin etc.) kommen.
- Insbesondere ist die Gewährleistung und Haftung ausgeschlossen für die Folgen fehlerhafter Benutzung, bei unsachgemäß vorgenommenen Änderungen oder Instandsetzungsarbeiten durch den Kunden. Benutzen Sie das Gerät ausschließlich wie in der Betriebsanleitung vorgegeben und insbesondere nach dem Stande der Technik.
- Das Produkt erfüllt die Richtlinien und Normen zur CE-Kennzeichnung.

# 1. Produktbeschreibung

# 1.1. Allgemeines

# 1.1.1. Kassetten für DVB-S/S2

- SKQ 40-00Umsetzung von vier 8PSK/QPSK-modulierten Transpondern in QAM.Die SKQ 40-00 besitzt vier Tuner, vier Modulatoren und einen HF-Ausgang.
- SKQ 40-04 Wie SKQ 40-00, zusätzlich mit 4 CI-Steckplätzen für CA-Module ausgestattet.
- SKQ 80-00Umsetzung von acht 8PSK/QPSK-modulierten Transpondern in QAM.<br/>Die SKQ 80-0x besitzt zwei voneinander getrennte Einheiten mit je vier Tunern, vier<br/>Modulatoren und je einem HF-Ausgang.
- SKQ 80-02 Wie SKQ 80-00, zusätzlich mit 2 CI-Steckplätzen für CA-Module ausgestattet.

# 1.1.2. Kassetten mit Multituner für DVB-C, DVB-T oder DVB-T2

- SKQ 40-00M Wandelt DVB-S/S2/T/T2/C/Cx in QAM. Die SKQ 40-00M besitzt vier Multituner, vier Modulatoren und einen HF-Ausgang.
- SKQ 40-04M Wie SKQ 40-00M, zusätzlich mit 4 CI-Steckplätzen für CA-Module ausgestattet.
- SKQ 80-00MWandelt DVB-S/S2/T/T2/C/Cx in QAM.<br/>Die SKQ 80-0xM besitzt zwei voneinander getrennte Einheiten mit je vier Multituner, vier<br/>Modulatoren und je einem HF-Ausgang.
- SKQ 80-02M Wie SKQ 80-00M, zusätzlich mit 2 CI-Steckplätzen für CA-Module ausgestattet.

# 1.2. Lieferumfang

 $1 \times Kopfstellenkassette$ 

- 1 × DC-Verbindungskabel SKZ 40-00
- 1 × Quickstartanleitung

**Hinweis**: Das Netzteil und die Grundeinheit sind nicht im Lieferumfang der Kassetten enthalten. Diese sind optional erhältlich. Die Montage der Kassetten in einer Grundeinheit wird empfohlen.

# 1.3. Eingänge/Tuner

Die Quattrokassette beinhaltet vier und die Octokassette beinhaltet acht unabhängige Tuner.

Kassetten mit 8PSK/QPSK-Tunern können DVB-S/S2 empfangen.

Kassetten mit Multitunern können DVB-S/S2, DVB-T/T2 oder DVB-C empfangen. Für den Empfang von DVB-T/T2 oder DVB-C, müssen Sie, bevor Sie ein Antennenkabel an den HF-Eingängen der Kassetten anschließen, die LNB-Spannungsversorgung abschalten (siehe Abschnitt 3.3.2 auf Seite 17).

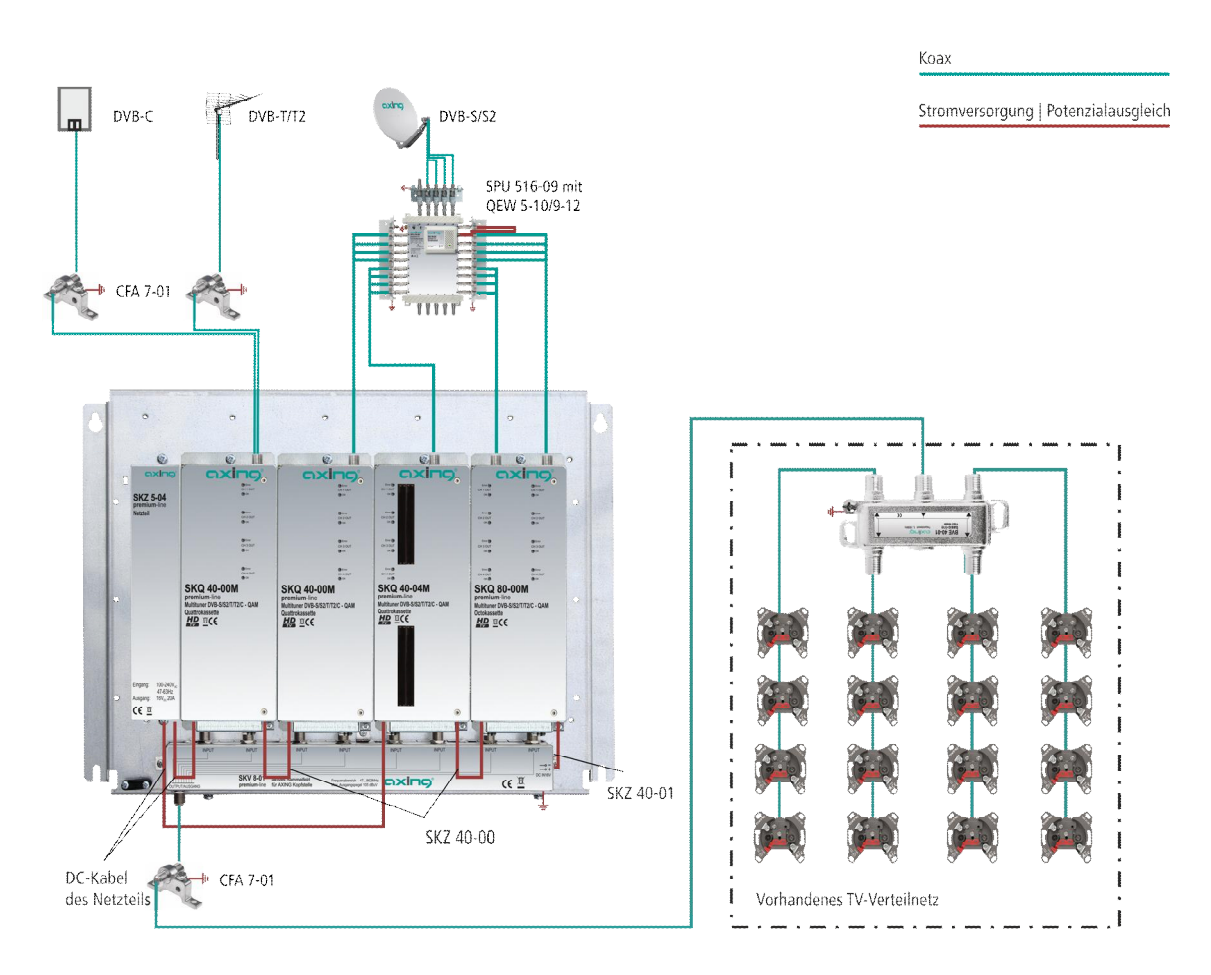

#### Direkter Anschluss an den LNBs

Die Kopfstellen-Kassetten verfügen an den Eingängen über eine Fernspeisespannung für den LNB und über DiSEqC 1.0-Funktionalitäten. Die Eingänge können direkt an den LNB angeschlossen werden.

#### Multischalter

Optional lassen sich auch Multischalter als Eingangsverteiler verwenden. Diese Lösung hat den Vorteil, dass sowohl die SAT-ZF-Ebene als auch der Satellit über die Benutzeroberfläche eingestellt werden können. Änderungen in der Programmliste können ohne das Abändern oder Umbauen der Eingangsverteilung vor Ort erfolgen.

#### Demodulation

In den Tunern erfolgt die Auswahl der Empfangsfrequenz und die Demodulation.

Im Remux-Verfahren können die Programme aus dem Datenstrom bei Bedarf gefiltert werden.

Im Cross-Multiplexverfahren können FTA-Programme (Free to Air) aus den Datenströmen mehrerer Tuner für einen gemeinsamen Ausgangskanal gefiltert und neu gebündelt werden.

Der aufbereitete Datenstrom wird an die Modulatoren weitergegeben.

# 1.4. Ausgang/Modulatoren

Die Ausgangskanäle der Modulatoren sind Zwangsnachbarkanäle.

Die Quattrokassette verfügt über vier Modulatoren und über einen HF-Ausgang.

Der erste Modulator lässt sich auf einen beliebigen Ausgangskanal einstellen. Die drei nachfolgenden Modulatoren werden automatisch auf die drei nächsten Kanäle eingestellt.

Beispiel: Modulator 1 = Kanal 21 Modulatoren 2, 3 und 4 = Kanäle 22, 23 und 24

Die **Octokassette** verfügt über acht Modulatoren. Diese sind in zwei Modulator-Gruppen mit jeweils vier Modulatoren aufgeteilt. Die **Octokassette** verfügt über zwei HF-Ausgänge (einer pro Modulatorgruppe). In beiden Gruppen kann der erste Modulator auf einen beliebigen Ausgangskanal eingestellt werden. Die drei nachfolgenden Modulatoren werden automatisch auf die drei nächsten Kanäle eingestellt.

axinc

| Beispiel: | Gruppe A | Modulator 1            | = Kanal 21              |
|-----------|----------|------------------------|-------------------------|
|           |          | Modulatoren 2, 3 und 4 | = Kanäle 22, 23 und 24. |
|           | Gruppe B | Modulator 1            | = Kanal 25              |
|           |          | Modulatoren 2, 3 und 4 | = Kanäle 26, 27 und 28. |

# 1.5. Grafische Benutzeroberfläche

Die Einstellungen an der Kassette werden über eine grafische Benutzeroberfläche vorgenommen. Für den Zugriff auf die Benutzeroberfläche benötigen sie einen handelsüblichen PC/Laptop inklusive Netzwerkschnittstelle mit der aktuellen Version des installierten Webbrowsers.

# 1.6. Anzeigeelemente und Anschlüsse

# 1.6.1. SKQ 40-0x | SKQ 40-0xM

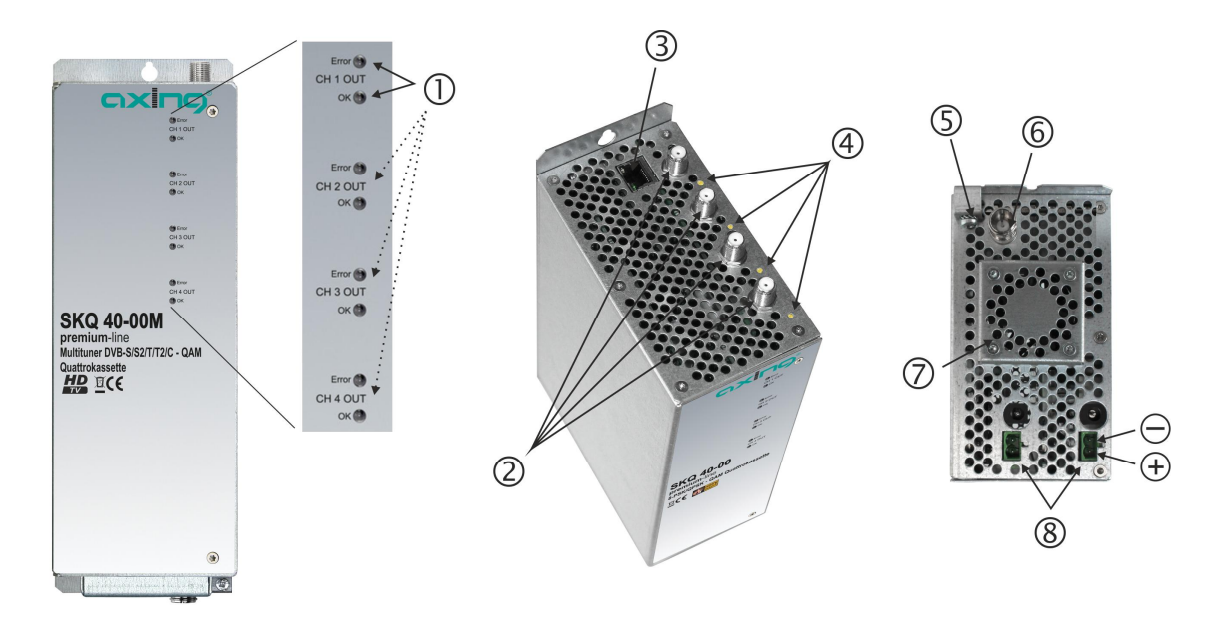

- 4 × LED-Anzeigen MPEG-Datenstrom Modulator (mit je zwei LEDs) Error (rot) = Modulator Stream zu groß (Füllstand >95%, siehe Abschnitt 3.2.2 auf Seite 15) OK (grün) = Füllstand OK.
- 2.  $4 \times \text{HF-Eingang}$
- 3. RJ-45-Ethernet-Anschluss
- 4. 4 × HF-Eingangs-LED Anzeige:
   Orange = MPEG-Datenstrom vorhanden,
   Aus = MPEG-Datenstrom nicht vorhanden
- 5. Potentialausgleichsanschluss
- 6. 1 x HF-Ausgang
- 7. Lüfter
- 8. 2 × DC Ein-/Ausgang
- 9. 4 x CI-Schacht

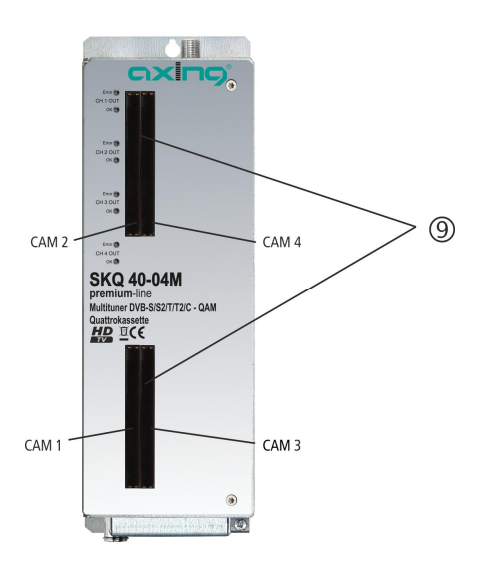

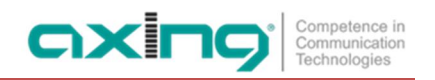

#### 1.6.2. SKQ 80-00 | SKQ 80-00M

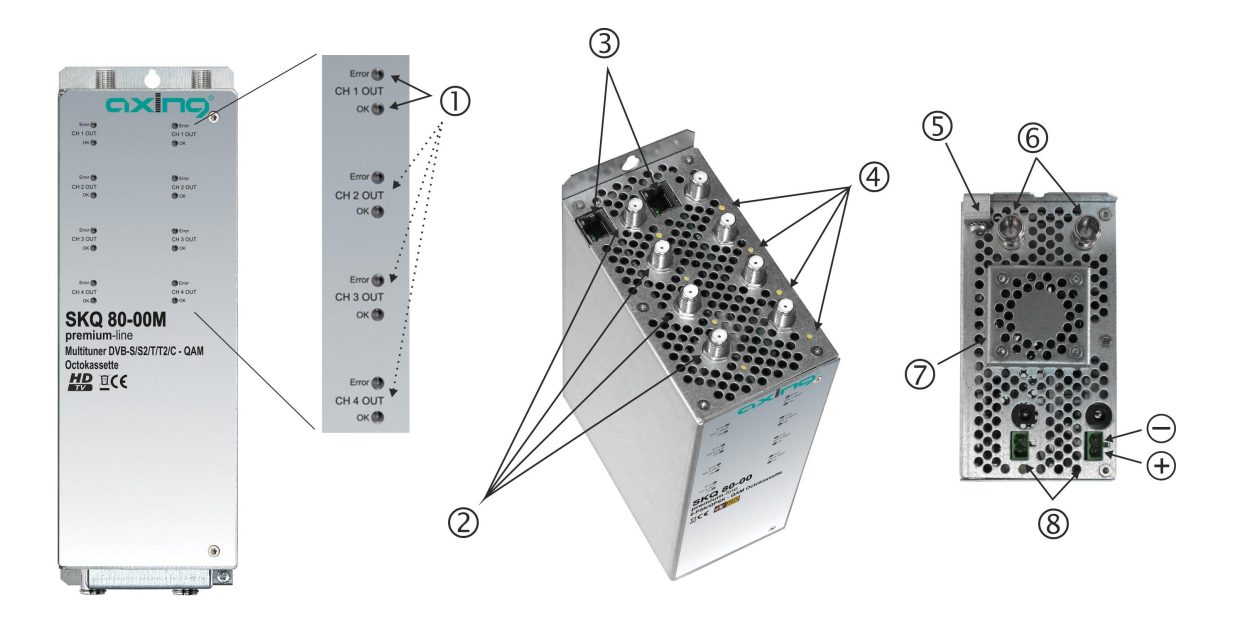

- 8 × LED-Anzeige MPEG-Datenstrom Modulator (mit je zwei LEDs) Error (rot) = Modulator-Stream zu groß (Füllstand >95%) OK (grün) = Füllstand OK.
- 2.  $8 \times \text{HF-Eingang}$
- 3. 2 × RJ-45-Ethernet-Anschluss
- 4. 8 × HF-Eingangs-LED Anzeige:
   Orange = MPEG-Datenstrom vorhanden,
   Aus = MPEG-Datenstrom nicht vorhanden
- 5. Potentialausgleichsanschluss
- 6. 2 × HF-Ausgang
- 7. Lüfter
- 8. 2 × DC Ein-/Ausgang
- 9. 2 x CI-Schacht

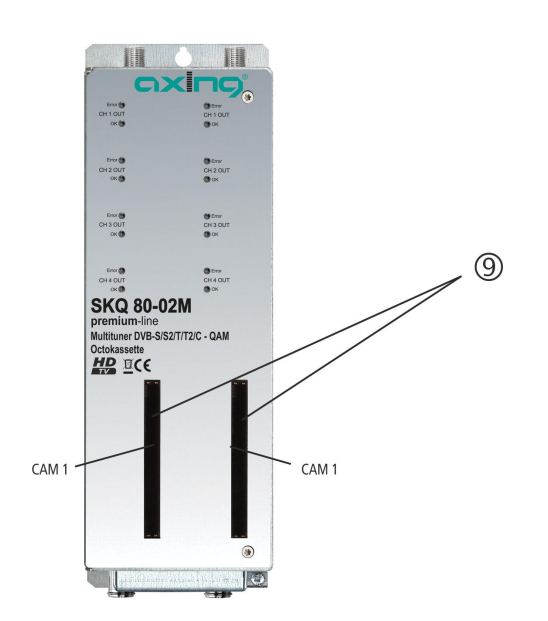

# 2. Montage und Anschluss

Die Kopfstellen-Kassetten können entweder in einer Kopfstellen-Grundeinheit oder Stand-Alone mit einem externen Netzteil betrieben werden.

- → Montage und Anschluss sind nur von autorisierten Elektrofachkräften durchzuführen.
- → Vor Montage und Anschluss Netzteile vom Netz trennen!
- → Beachten Sie die Betriebsanleitung der Kopfstellen-Grundeinheit!
- → Beachten Sie die Betriebsanleitung des Netzteils!
- → Die Antennenanlage muss gemäß DIN EN 60728-11 aufgebaut und entsprechend geerdet werden.

# 2.1. Montage und Anschluss in der Kopfstellen-Grundeinheit

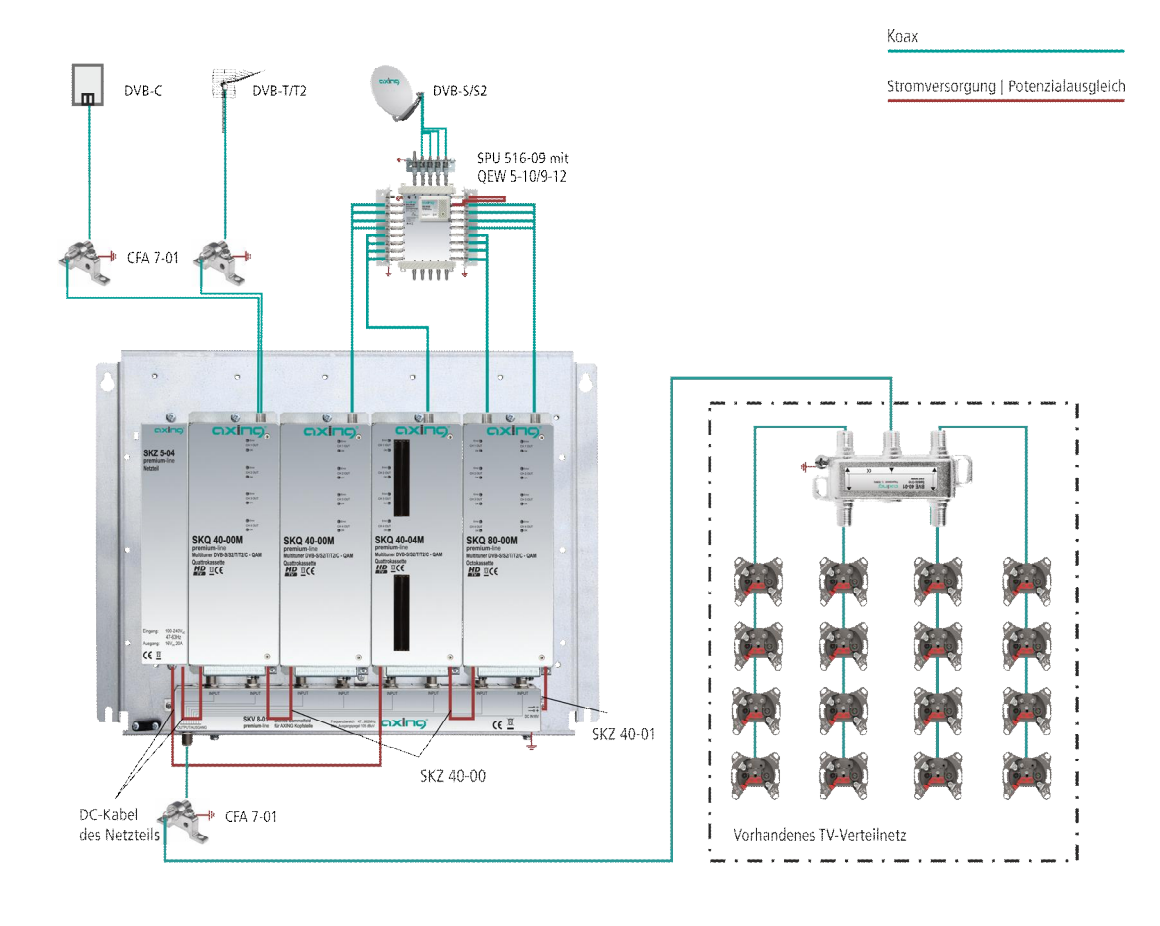

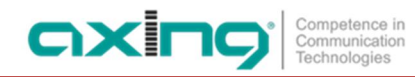

# 2.2. Montage und Anschluss Stand-Alone

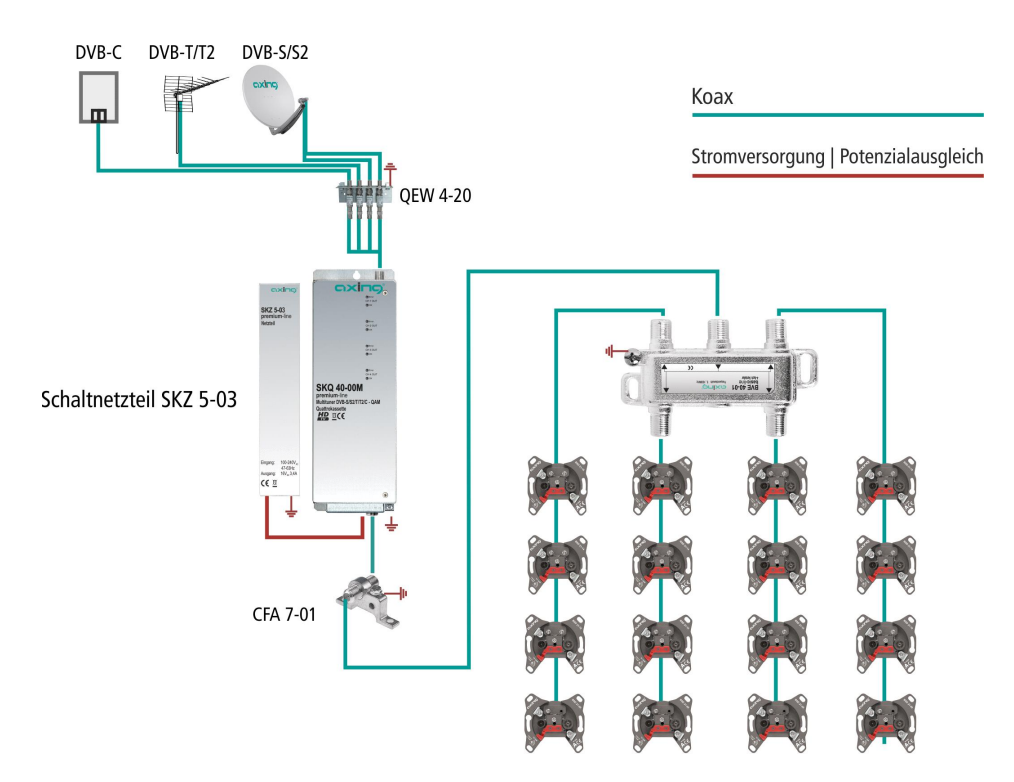

- → Kassette und Netzteil müssen auf einer senkrechten, ebenen Fläche montiert werden.
- → Unebenheiten müssen ggf. ausgeglichen werden.
- → Montieren Sie die Kassette mit zwei passenden Schrauben.
- → Halten Sie die EN 60728-11 ein.
- → Wenn Sie mehrere Kassetten verwenden, dann müssen die Ausgänge mit geeigneten Weichen verbunden werden.

# 2.3. Potentialausgleich

- → Bei der Montage in der Kopfstellen-Grundeinheit wird der Potentialausgleich über die Grundeinheit hergestellt. Beachten Sie die Betriebsanleitung der Kopfstellen-Grundeinheit!
- → Bei der Montage als Stand-Alone-Gerät müssen Sie sowohl die Kassette als auch das Netzteil gemäß EN 60728-11 am Potentialausgleich anschließen. Verwenden Sie den am Gerät angebrachten Potenzialausgleichsanschluss.
- → Um den Außenleiter der Koaxialkabel am Potentialausgleich anzuschließen, verwenden Sie z. B.QEW Erdungswinkel oder CFA 7-01 Erdungsblöcke am Eingang und Ausgang der Kassette.

# 2.4. Spannungsversorgung

Für die Spannungsversorgung verfügen die Kassetten über zwei identische Anschlussbuchsen an der Unterseite. Diese sind intern miteinander verbunden. Eine der beiden Anschlussbuchsen wird für die Zuführung der Betriebsspannung vom Netzteil oder von einer anderen Kassette verwendet. Die zweite Anschlussbuchse kann für die Durchschleifung der Betriebsspannung zur nächsten Kassette oder zum Ausgangssammelfeld der Grundeinheit verwendet werden. Mit dem im Lieferumfang enthaltenen DC-Patchkabel (SKZ 40-00) lassen sich die Kassetten miteinander verbinden.

# 

Bei Durchschleifung der Spannung dürfen maximal 3 x SKQ 80-0x/M oder maximal 4 x SKQ 40-0x/M miteinander verbunden werden.

Beachten Sie den maximalen Ausgangsstrom des verwendeten Netzteils! Beachten Sie, dass das Netzteil ggf. auch die LNBs versorgen muss!

# 2.5. Anschluss an DVB-S

# 2.5.1. Direkter Anschluss an LNBs

Die Kopfstellen-Kassetten verfügen an den Eingängen über eine Fernspeisespannung für den LNB und über DiSEqC 1.0-Funktionalitäten. Die Eingänge können direkt an den LNB angeschlossen werden.

# 2.5.2. Anschluss an Multischalter

Optional lassen sich auch Multischalter als Eingangsverteiler verwenden. Diese Lösung hat den Vorteil, dass sowohl die SAT-ZF-Ebene als auch der Satellit über die Benutzeroberfläche eingestellt werden können. Änderungen in der Programmliste können ohne das Abändern oder Umbauen der Eingangsverteilung vor Ort erfolgen.

# 2.6. Anschluss an DVB-T/T2 oder DVB-C

# **∆** VORSICHT

Bevor Sie ein Antennenkabel anschließen, müssen Sie die LNB-Spannungsversorgung abschalten (siehe Abschnitt 3.3.2 auf Seite 17). Aktive DVB-T Antennen müssen extern mit DC versorgt werden.

Der Eingangspegel von 45-85 dBµV muss eingehalten werden.

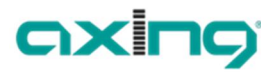

# 3. Konfiguration

Die Konfiguration der Geräte erfolgt über die grafische Benutzeroberfläche der integrierten Webschnittstelle.

Für den Zugriff auf die Benutzeroberfläche benötigen sie einen handelsüblichen PC/Laptop inklusive Netzwerkschnittstelle und die aktuelle Version des installierten Webbrowsers. Für die Anbindung der Netzwerkschnittstelle der Kassette an den Computer benötigen sie ein handelsübliches Netzwerkkabel.

Die Kommunikation erfolgt via HTTP-Protokoll, was eine weltweite Fernwartung der Anlagen über das Internet, an unterschiedlichen Standorten ermöglicht. Der Zugriffsschutz wird mittels Passwortabfrage realisiert.

Die Octokassette hat zwei voneinander getrennte Einheiten. Jede Einheit verfügt über eine eigene Webschnittstelle und eine eigene statische IP-Adresse. Ab Werk sind folgende Werte voreingestellt:

| Quattrokassette | IP-Adresse:               | 192.168.0.145  |
|-----------------|---------------------------|----------------|
| Octokassette    | IP-Adresse, linke Seite:  | 192.168.0.145  |
|                 | IP-Adresse, rechte Seite: | 192.168.0.146  |
|                 | Subnetzmaske:             | 255.255.255.0. |

Der Computer und die Kassette müssen sich im gleichen Teilnetz befinden. Der Netzanteil der IP-Adresse des Computers muss auf 192.168.0. und die Subnetzmaske muss auf 255.255.255.0 eingestellt werden.

Der Hostanteil der Netzwerkadresse ist für die Identifikation der Geräte zuständig und kann nur einmal im Teilnetz vergeben werden. Für den Computer können sie eine noch nicht vergebene Host-Adresse zwischen 0 und 255 vergeben.

Ändern sie die IP-Adresse und die Subnetzmaske ihres Computers entsprechend (z.B.: IP-Adresse:192.168.0.11 und Subnetzmaske: 255.255.255.0).

Systemsteuerung > Netzwerkverbindungen > LAN Verbindung > Eigenschaften > Internetprotokoll Version 4 TCP/IPv4 > Eigenschaften > Folgende IP-Adresse verwenden:

| Status von LAN-Verbindung         | 8                     | Eigenschaften von LAN-Verbindung                                                                                                    | Eigenschaften von Internetprotokoll Version 4 (TCP/IPv4)                                                                                                    |
|-----------------------------------|-----------------------|----------------------------------------------------------------------------------------------------|----------------------------------------------------------------------------------------------------|
| Allgemein                         |                       | Netzwerk                                                                                                    | Allgemein                                                                                                    |
| Verbindung<br>IPv4-Konnektivität: | Internet              | Verbindung herstellen über:                                                                                                    | IP-Einstellungen können automatisch zugewiesen werden, wenn das<br>Netzwerk diese Funktion unterstützt. Wenden Sie sich andernfalls an<br>den Netzwerkadministrator, um die geeigneten IP-Einstellungen zu<br>beziehen. |
| Medienstatus:<br>Dauer:           | Aktiviert<br>01:30:58 | Konfigurieren<br>Diese Verbindung verwendet folgende Elemente:                                                                                 | IP-Adresse automatisch beziehen     Folgende IP-Adresse verwenden:                                                                                                    |
| Übertragungsrate:                 | 1,0 GBit/s            | Client für Microsoft-Netzwerke                                                                                                    | IP-Adresse: 192.168.0.11                                                                                                    |
| Details                           |                       | Batei- und Druckerfreigabe für Microsoft-Netzwerke      - Internetprotokoll Version 6 (TCP/IPv6)      - Internetprotokoll Version 4 (TCP/IPv4) | Subnetzmaske: 255 . 255 . 255 . 0<br>Standardgateway:                                                                                                    |
| Aktivität Gesendet 🏹              | - Empfangen           |                                                                                                    | DNS-Serveradresse automatisch beziehen     Ø Folgende DNS-Serveradressen verwenden:                                                                                                    |
| Bytes: 13.763.978                 | 49.264.724            | Installieren Deinstallieren Eigenschaften Eigenschaften                                                                                        | Bevorzugter DNS-Server:<br>Alternativer DNS-Server:                                                                                                    |
| Generativieren                    | Diagnose              | TCP/IP, das Standardprotokoll für WAN-Netzwerke, das den<br>Datenaustausch über verschiedene, miteinander verbundene<br>Netzwerke emöglicht.   | Einstellungen beim Beenden überprüfen<br>Erweitert                                                                                                    |
|                                   | Schließen             | OK Abbrechen                                                                                                    | OK Abbrecher                                                                                                    |

→ Klicken Sie auf OK zum Speichern.

→ Starten sie ihren Webbrowser und geben sie die IP-Adresse der Kassette ein: z.B. 192.168.0.145.

# 3.1. An- und Abmeldung

Die Benutzeroberfläche ist gegen unbefugten Zugriff geschützt. Beim Zugriff auf die Benutzeroberfläche erfolgt als erstes die Passwortabfrage.

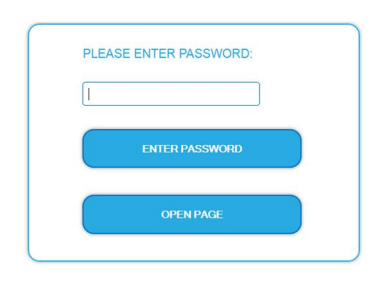

Geben sie das werksseitig eingestellte Passwort ein: Ramsen8262

Drücken Sie auf die Schaltfläche ENTER PASSWORD

Sollten sie nicht automatisch zu der Startseite weitergeleitet werden, drücken sie anschließend auf die Schaltfläche OPEN PAGE.

In der Kopfzeile der Seite kann der Benutzer die Sprache der Benutzeroberfläche auswählen. Zur Auswahl stehen Deutsch (DE) und Englisch (EN). Die Standardsprache für die Benutzeroberfläche ist Englisch. Die hier getroffene Sprachauswahl gilt für die Dauer der Sitzung.

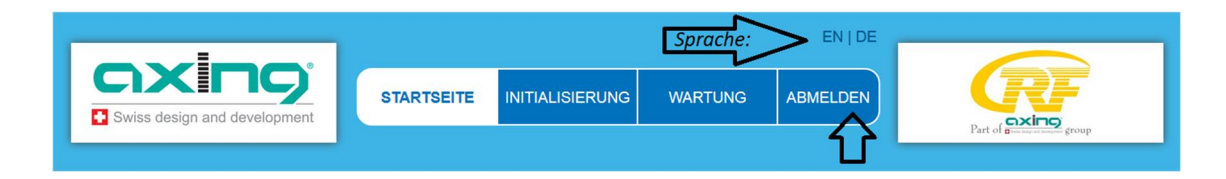

→ Um sich abzumelden drücken sie auf die Schaltfläche <u>ABMELDEN</u> in der Kopfzeile der Webseite. Im Browser erscheint die Meldung "Auf Wiedersehen!".

## Hinweise:

- Wird der Browser ohne vorherige Abmeldung geschlossen erfolgt nach ca. 2,5 Minuten eine automatische Abmeldung.
- Bleibt das Browserfenster geöffnet, erfolgt keine automatische Abmeldung. Dadurch wird die Überwachnung der Anlage über den Webbrowser ermöglicht.

## Passwort ändern:

- → Ändern Sie das Passwort sofort nach der ersten Inbetriebnahme und achten Sie auf ein ausreichend sicheres Passwort. Bewahren Sie dieses Passwort an einem sicheren Ort auf.
- → Menüpunkt: Wartung > Neues Passwort einstellen (siehe 3.6.3 auf Seite 26).

## IP-Adresse ändern:

Die Kassetten lassen sich bei Bedarf in ein Netzwerk einbinden. Für diese Anwendung müssen Änderungen an der Netzwerkkonfiguration vorgenommen werden.

→ Menüpunkt Wartung > Systemoptionen (siehe 3.6.1 auf Seite 25)

# 3.2. Startseite

Auf der Startseite werden die, für die Funktion des Systems maßgeblichen Informationen angezeigt. Entscheidend ist die Signalqualität der Eingangssignale und die Auslastung der Modulatoren (Füllstand).

## 3.2.1. Bitfehlerrat und Niveau

Auf der linken Seite wird für alle vier SAT-ZF-Tuner die BITFEHLERRATE angezeigt. Es wird die Anzahl der der fehlerhaften Bits von 1.000.000 übertragenen Bits ermittelt.

Zusätzlich wird der Eingangspegel (NIVEAU) und das C/N-Verhältnis angezeigt.

|                               | ence in<br>Notion                        | EN   I                     | DE LOG OUT                             | R                 |      |                 |
|-------------------------------|------------------------------------------|----------------------------|----------------------------------------|-------------------|------|-----------------|
|                               |                                          | 7                          |                                        | Part of CXINC gro | up . |                 |
| вл                            | TFEHLERRATE UND NIVEAU                   |                            | FULLSTAND                              |                   |      |                 |
| Tuner 1: BER<br>Niveau<br>C/N | 0<br>57 39.<br>15                        | 4 Mbps                     |                                        | 81% 394 Mbps      |      | Hiar könnan Sia |
| Tuner 2: BER<br>Niveau<br>C/N | 0 57 30.                                 | 2 Mbps Modulator 2:        |                                        | 62% 30.2 Mbps     |      | zu den Seiten   |
| Tuner 3: BER<br>Niveau<br>C/N | 0 62 32.                                 | 6 Mbps Modulator 3:        |                                        | 67% 32.6 Mbps     |      | und Wartung     |
| Tuner 4: BER<br>Niveau<br>C/N | 0<br>58 30.<br>15                        | 3 Mbps Modulator 4:        |                                        | 62% 30.3 Mbps     |      | wechseln.       |
|                               | КО                                       | NFIGURATIONSÜBERSICH       | Ť                                      |                   |      |                 |
|                               | PHASE 1<br>Transponder-<br>Konfiguration | PHASE 2<br>Programmauswahl | PH/SE 3<br>Modulator-<br>Konfiguration |                   |      |                 |
|                               |                                          | INITIALISIERUNG            |                                        |                   |      |                 |

## 3.2.2. Füllstand

Auf der rechten Seite werden die FÜLLSTÄNDE der vier Modulatoren angezeigt. 100% Modulator-Füllstand entsprechen der maximalen Netto-Datenrate des Ausgangskanals.

Wird der maximale Füllstand überschritten kann es zu Bildstörungen wie z. Bsp. Mosaikbilder kommen.

Die Datenrate der Sender kann, abhängig vom Bildinhalt und Übertragungsqualität variieren. Um den störungsfreien Empfang zu gewährleisten ist unbedingt eine Reserve einzuhalten.

#### Wir empfehlen einen maximalen Füllstand von 90%.

Die Anzahl der ausgewählten Programme (siehe 3.3 auf Seite 16) und die Konfiguration der Modulatoren (siehe 3.4 auf Seite 18) haben Einfluss auf den Füllstand.

## 3.2.3. CI-Menüs

Wenn bei Kassetten mit CI-Schacht CA-Module eingesteckt sind, dann werden auf der Startseite die Schaltflächen zu den CI-Menüs aktiviert (siehe Abschnitt 4.2 auf Seite 30).

# 3.2.4. Initialisierung

Die Initialisierung wird in 3 Konfigurationsphasen unterteilt:

#### Phase 1: Tuner:

- LNB-Einstellungen, DiSEqC-Einstellungen
- Transponder-Frequenz und Transpondersuchlauf.

#### Phase 2: Programmauswahl, Programmanordnung:

- Multiplexing nach Programmfilterung (Remux-Mode)
- Transponderübergreifendes Multiplexing von FTA- Programmen (Cross-Multiplex-Mode)
- LCN (Logical Channel Numbering)

#### Phase 3: Modulatoren:

- Kanalraster, Ausgangskanal, Feinabgleich und Ausgangspegel.
- Modualtion, Coderate, Guard-Interval, Übertragungsmodus.

# 3.3. Initialisierung Phase 1

In der ersten Phase der Initialisierung werden die für den Sendersuchlauf nötigen Tuner-Einstellungen vorgenommen und der Sendersuchlauf durchgeführt. Die vier Tuner arbeiten unabhängig voneinander und nach dem gleichen Prinzip.

#### 3.3.1. DVB-S (für 8PSK/QPSK- und für Multituner-Kassetten)

- → Wählen Sie mit den Schaltflächen Tuner 1...4 einen Tuner aus.
- → Nehmen Sie die nachfolgend beschriebenen Einstellungen für alle Tuner durch.

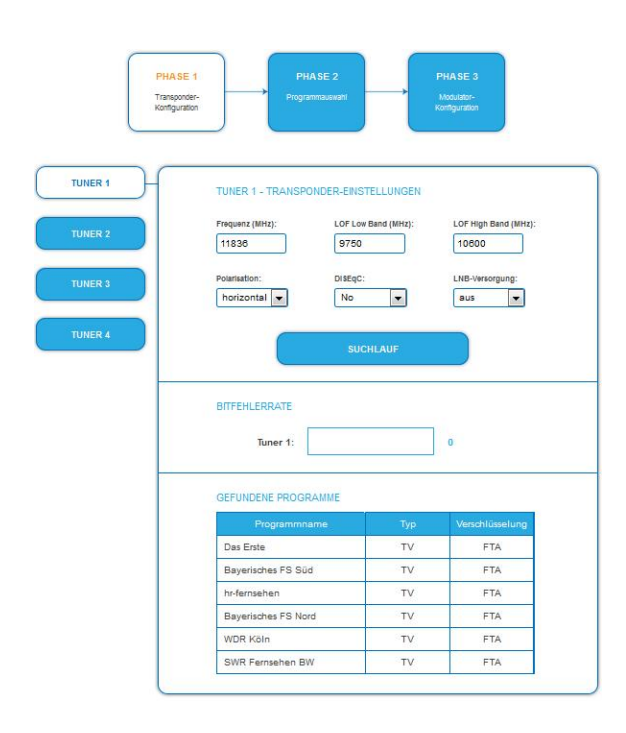

Im Eingabefeld **"Frequenz** (MHz)" die SAT-ZF-Frequenz des Transponders eingegeben. Die Eingabefelder **"LOF Low Band** (MHz)" und **"LOF High Band** (MHz)" beziehen sich auf die Oszillator-Frequenzen des LNB's im Low- und High-Band.

Ab Werk sind die Oszillatorfrequenzen 9.750 MHz für das Low-Band und 10.600 MHz für das High-Band eingestellt.

Im Optionsfeld **"Polarisation"** wird zwischen Horizontal und Vertikal umgeschaltet.

Im Optionsfeld **"DiSEqC"** können die DiSEqC-Steuersignale ausgeschaltet werden oder für die Umschaltung eines DiSEqCfähigen Multischalters zwischen den Positionen 1 bis 4 eingestellt werden.

Die Betriebsspannung für den LNB kann bei Bedarf über das Optionsfeld "**LNB-Versorgung**" ausgeschaltet werden.

→ Klicken Sie anschließend auf die Schaltfläche SUCHLAUF

Während des Suchlaufs wird rechts davon ein rotierender Kreis angezeigt.

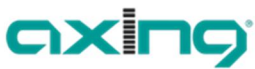

Competence in Communication Technologies

Sollen DVB-C, DVB-T oder DVB-T2-Signale empfangen werden, muss die Mittenfrequenz des Empfangskanals eingetragen werden.

- → Wählen Sie mit den Schaltflächen Tuner 1...4 einen Tuner aus.
- → Bevor Sie ein Antennenkabel anschließen, müssen Sie die LNB-Versorgung auf aus schalten.
- → Geben Sie im Feld FREQUENZ (MHZ) die Mittenfrequenz des Empfangskanals ganzzahlig ein (siehe untenstehende Tabelle).

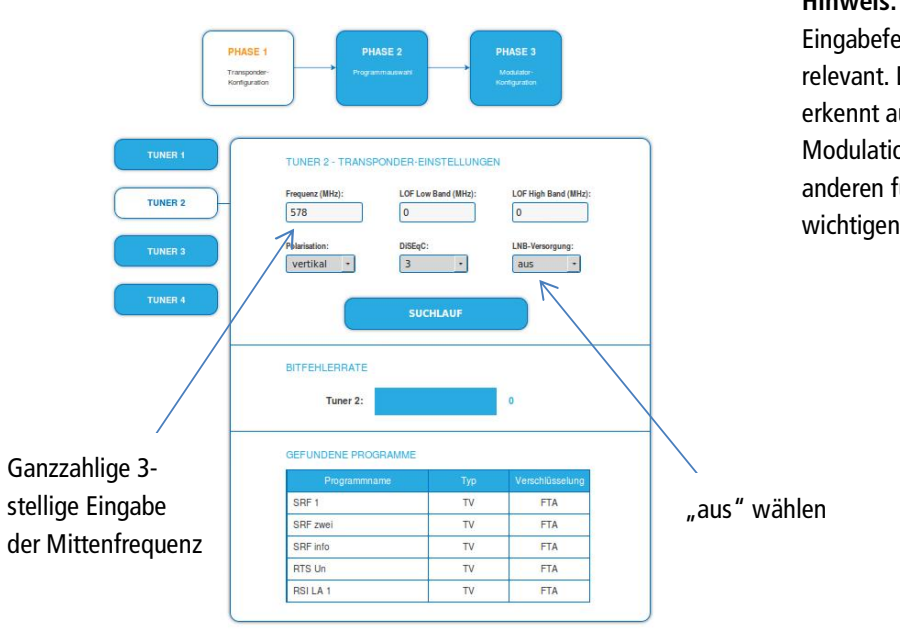

Hinweis: Alle anderen Eingabefelder sind nicht relevant. Der Multituner erkennt automatisch die Modulationsart und alle anderen für den Empfang wichtigen Parameter.

| Kanal | Eingabe | Kanal | Eingabe | Kanal | Eingabe | Kanal | Eingabe |
|-------|---------|-------|---------|-------|---------|-------|---------|
| S 21  | 306     | 21    | 474     | 41    | 634     | 61    | 794     |
| S 22  | 314     | 22    | 482     | 42    | 642     | 62    | 802     |
| S 23  | 322     | 23    | 490     | 43    | 650     | 63    | 810     |
| S 24  | 330     | 24    | 498     | 44    | 658     | 64    | 818     |
| S 25  | 338     | 25    | 506     | 45    | 666     | 65    | 826     |
| S 26  | 346     | 26    | 514     | 46    | 674     | 66    | 834     |
| S 27  | 354     | 27    | 522     | 47    | 682     | 67    | 842     |
| S 28  | 362     | 28    | 530     | 48    | 690     | 68    | 850     |
| S 29  | 370     | 29    | 538     | 49    | 698     | 69    | 858     |
| S 30  | 378     | 30    | 546     | 50    | 706     |       |         |
| S 31  | 386     | 31    | 554     | 51    | 714     |       |         |
| S 32  | 394     | 32    | 562     | 52    | 722     |       |         |
| S 33  | 402     | 33    | 570     | 53    | 730     |       |         |
| S 34  | 410     | 34    | 578     | 54    | 738     |       |         |
| S 35  | 418     | 35    | 586     | 55    | 746     |       |         |
| S 36  | 426     | 36    | 594     | 56    | 754     |       |         |
| S 37  | 434     | 37    | 602     | 57    | 762     |       |         |
| S 38  | 442     | 38    | 610     | 58    | 770     |       |         |
| S 39  | 450     | 39    | 618     | 59    | 778     |       |         |
| S 40  | 458     | 40    | 626     | 60    | 786     |       |         |
| S 41  | 466     |       |         |       |         |       |         |

**Hinweis**: Nicht ganzzahlige Mittenfrequenzen von Kanälen mit 7 MHz Bandbreite werden auf die nächst kleinere Zahl abgerundet. Bsp. Die Mittenfrequenz von Kanal 5 ist 177,5 MHz, die Eingabe ist folglich = 177.

## 3.3.3. Bitfehlerrate

Im mittleren Bereich wird die Bitfehlerrate angezeigt. Es wird die Anzahl der fehlerhaften Bits von 1.000.000 übertragenen Bits ermittelt.

# 3.3.4. Gefundene Programme

Nach einem erfolgreichen Suchlauf werden im unteren Bereich die Radio- und TV-Sender angezeigt.

# 3.4. Initialisierung Phase 2

In der Phase 2 werden die gefundenen Programme nach Tunern gegliedert in einer Tabelle angezeigt. Die Tabelle enthält Programmname und Informationen zum Programm-Typ und zur Verschlüsselung.

Nach dem Sendersuchlauf in Phase 1 sind zunächst alle Programme aktiviert. Die Programme der Tuner 1 bis 4 sind den Modulatoren 1 bis 4 zugeordnet.

Die Zuordnung der Schaltflächen ist in der Legende FARBCODES angegeben. Durch Anklicken der jeweiligen Schaltflächen können Programme deaktiviert oder auch wieder aktiviert werden.

Programme können Sie im **Remux-Mode** oder im **Cross-Multiplex-Mode** den Ausgangsmodulatoren zuordnen.

#### Wichtig:

- → Je mehr Programme Sie einem Modulator zuordnen, desto höher wird die Datenrate.
- → Klicken Sie, nachdem Sie Änderungen durchgeführt haben auf die Schaltfläche ÄNDERUNGEN SPEICHERN. Erst dadurch werden die Änderungen gespeichert und tatsächlich übernommen.

## 3.4.1. Remux-Mode

Sind die Transportstrom-IDs (TS-ID) der vier Modulatoren und die Netzwerk-ID auf den Wert "auto" eingestellt, befindet sich die Kassette im Remux-Mode. In diesem Modus werden die IDs der eingestellten Transponder und Satelliten übernommen und unverändert an die Modultoren weitergeleitet.

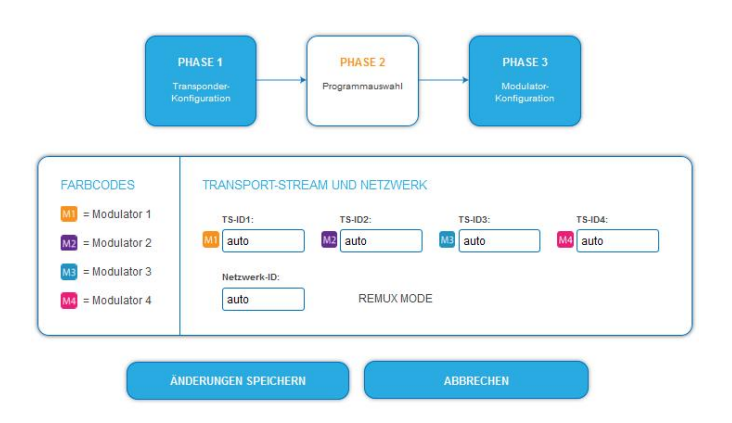

#### Auswahl der Programme

Im Remux-Mode ist jeder Tuner einem Modulator fest zugeordnet. Die Programme des Tuners können ausschließlich dem zugeordneten Modulator zugewiesen werden.

- → Ordnen Sie den Modulatoren durch Klicken der Schaltflächen in der Spalte Modulator die gewünschten Programme zu.
- → Klicken Sie z. B. in der Tabelle Tuner 1 auf die Modulator-Schaltflächen M1.

Das Programm wird dem Modulator 1 zugeordnet. Die Modulator-Schaltfläche wird farblich hervorgehoben.

![](_page_18_Picture_0.jpeg)

|                 |             | TUNER 1 |              |    |     |                   |              |  |  |
|-----------------|-------------|---------|--------------|----|-----|-------------------|--------------|--|--|
| Dem Modulator 1 | Modulator   | LCN     |              |    |     |                   | Audiosprache |  |  |
| zugeordnete 🥿   | M1 M2 M3 M4 |         | Das Erste HD | TV | FTA | Ja  Nein          | ALL v        |  |  |
| Drogrammo       | M1 M2 M3 M4 |         | arte HD      | TV | FTA | _Ja <b>⊛</b> Nein | ALL ~        |  |  |
| riogramme       | M1 M2 M3 M4 |         | SWR BW HD    | TV | FTA | Ja●Nein           | ALL 🗸        |  |  |
| Z               | M1 M2 M3 M4 |         | SWR RP HD    | TV | FTA | OJa®Nein          | ALL 🗸        |  |  |

→ Wählen Sie für die Tuner 1 bis 4 die gewünschten Programme aus.

Durch erneutes Klicken einer hervorgehobenen Schaltfläche wird die Zuordnung wieder aufgehoben. Die Modulator-Schaltfläche verblasst

#### Verschlüsselte Programme

Verschlüsselte Programme erkennen Sie am Kürzel **CA** in der Spalte **Verschlüsselung**. Diese können Sie verschlüsselt weiterleiten (Option Entschlüsselung = Nein) oder mit Hilfe eines integrierten CA-Moduls in den Kassetten SKQ 40-04/M oder SKQ 80-02/M entschlüsseln (Option Entschlüsselung = Ja, siehe Abschnitt 4.3 auf Seite 31).

#### 3.4.2. Cross-Multiplex-Mode

Der Cross-Multiplex-Mode dient

- zum Splitten von Transpondern
- zum Zusammenführen von Programmen aus mehreren Transpondern in einem gemeinsamen Ausgangskanal

Dadurch werden die vorhandenen Übertragungskapazitäten besser genutzt.

→ Ändern Sie die Netzwerk-ID auf einen Wert größer Null.

![](_page_18_Figure_13.jpeg)

Die Transportstrom-IDs werden automatisch von eins bis vier hochgezählt. Der Cross-Multiplex-Mode wird aktiviert.

#### Zusammenführen von Programmen in gemeinsamen Modulatoren

Im Cross-Multiplex-Mode ist die Zuordnung der Tuner zu den Modulatoren aufgehoben.

|             |                     | TUNER 1     |    |                |      |            |                                  |           |  |
|-------------|---------------------|-------------|----|----------------|------|------------|----------------------------------|-----------|--|
|             |                     |             |    |                | Туре |            |                                  | Audio Lan |  |
|             |                     | M2 M3 M4    | 1  | Das Erste HD   | TV   | FTA        | ⊖ <sub>Yes</sub> Ø <sub>No</sub> | ALL       |  |
|             |                     | MI 🔤 🔤 🔤    | 5  | arte HD        | TV   | FTA        | ⊖ <sub>Yes</sub> Ø <sub>No</sub> | ALL -     |  |
|             | 1                   | M3 M3       | 3  | SWR BW HD      | TV   | FTA        | ⊖ <sub>Yes</sub> Ø <sub>No</sub> | ALL .     |  |
|             |                     | MI M2 M3 M4 |    | SWR RP HD      | TV   | FTA        | ○Yes ● No                        | ALL 🔻     |  |
|             |                     | fi -        |    | TUNE           | :R 2 |            |                                  |           |  |
|             |                     |             |    |                |      |            |                                  | Audio Lan |  |
|             |                     |             |    | Sonnenklar TV  | TV   | FTA        | ● <sub>Yes</sub> ● <sub>No</sub> | ALL 👻     |  |
|             |                     | M2 M M      | 12 | TELE 5         | TV   | FTA        | ⊖ <sub>Yes</sub> Ø <sub>No</sub> | ALL -     |  |
|             |                     | MI M2 MI M  | 7  | DMAX           | TV   | FTA        | ⊖ <sub>Yes</sub> O <sub>No</sub> | ALL -     |  |
| -           |                     | MI M2 M3 M4 |    | REGIO TV       | TV   | FTA        | ○Yes ● No                        | ALL •     |  |
| Dem         |                     | M2 M3 M     | 8  | SPORT1         | TV   | FTA        | ⊖ <sub>Yes</sub> O <sub>No</sub> | ALL -     |  |
| Modulator 1 |                     |             |    | TUN            | ER 3 |            |                                  | _         |  |
| zugeordnete |                     | Modulator   |    | Program Name   | Туре | Encryption |                                  | Audio Lan |  |
| Programme   | $ \longrightarrow $ |             | 4  | RTL Television | TV   | FTA        | ⊖ <sub>Yes</sub> Ø <sub>No</sub> | ALL       |  |
|             |                     |             | 10 | VOX            | TV   | FTA        | ⊖ <sub>Yes</sub> Ø <sub>No</sub> | ALL -     |  |
|             |                     | 91 M2 M3 M4 | 11 | RTLNITRO       | TV   | FTA        | ⊖ <sub>Yes</sub> Ø <sub>No</sub> | ALL •     |  |
|             |                     | M1 M2 M3 M4 |    | CBC01          | TV   | FTA        |                                  | ALL •     |  |
|             | 4                   |             | 6  | n-tv           | TV   | FTA        | ⊖ <sub>Yes</sub> Ø <sub>No</sub> | ALL -     |  |
|             |                     |             |    | TUN            | ER 4 |            |                                  |           |  |
|             |                     | Modulator   |    | Program Name   | Туре | Encryption |                                  | Audio Lan |  |
|             |                     | MI M2 M3 M4 | 2  | ZDF HD         | TV   | FTA        | ⊖ <sub>Yes</sub> Ø <sub>No</sub> | ALL +     |  |
|             |                     | 91 M2 M1 M4 | 9  | zdf_neo HD     | TV   | FTA        | Oves ON0                         | ALL •     |  |
|             |                     |             |    | zdf.kultur HD  | TV   | FTA        | ● <sub>Yes</sub> ● <sub>No</sub> | ALL •     |  |

→ Klicken Sie z. B. in der Tabelle Tuner 1 und in der Tabelle Tuner 3 auf die Modulator-Schaltflächen M1. Die drei Programme werden dem Modulator 1 zugeordnet.

# CXI

#### Aufteilen der Programme eines Transponders

Wenn sich zu viele Programme auf einem Transponder befinden. Dann können die Programme auf mehrere Modulatoren aufgeteilt werden.

- → Geben Sie in der Initialisierungs-Phase 1 für zwei Tuner die selben Tuner-Einstellungen ein.
- → Führen Sie einen Sendersuchlauf durch.
- → Ändern Sie die Netzwerk-ID auf einen Wert größer Null.

|                     |             |               | TUNE                                                                        | :R 1                                 |                                          |                                                     | i i                                   |
|---------------------|-------------|---------------|-----------------------------------------------------------------------------|--------------------------------------|------------------------------------------|-----------------------------------------------------|---------------------------------------|
|                     | Modulator   | LCN           | Program Name                                                                | Туре                                 | Encryption                               | Decrypt                                             | Audio Lan                             |
|                     | M2 M3 M4    |               | Nat Geo Wild HD                                                             | TV                                   | CA                                       | OYes <sup>®</sup> No                                | ALL 🔸                                 |
| Programme eines     | NA 64 54    |               | Sky Sport HD 1                                                              | TV                                   | CA                                       | OYes®No                                             | ALL 💽                                 |
| Transponders,       | MI M2 MI M  | 5             | Discovery HD                                                                | TV                                   | CA                                       | © <sub>Yes</sub> ⊙ <sub>No</sub>                    | ALL                                   |
| aufgeteilt auf zwei | M1 M2 M3 M4 | 6             | Sky Cinema HD                                                               | TV                                   | CA                                       | © <sub>Yes</sub> ⊖ <sub>No</sub>                    | ALL -                                 |
| Modulatoren (M1,    |             |               | TNT Film (TCM)                                                              | TV                                   | CA                                       | ○Yes No                                             | ALL -                                 |
|                     |             | TUNER 2       |                                                                             |                                      |                                          |                                                     |                                       |
| M2)                 |             |               | TUNE                                                                        | :R 2                                 |                                          |                                                     |                                       |
| M2)                 | Modulator   | LCN           | TUNE<br>Program Name                                                        | R 2<br>Type                          | Encryption                               | Decrypt                                             | Audio Lan                             |
| M2)                 | Modulator   | LCN<br>4      | TUNE<br>Program Name<br>Nat Geo Wild HD                                     | R 2<br>Type<br>TV                    | Encryption<br>CA                         | Decrypt                                             | Audio Lan                             |
| M2)                 | Modulator   | LCN<br>4<br>3 | TUNE Program Name Nat Geo Wild HD Sky Sport HD 1                            | Type<br>TV<br>TV<br>TV               | Encryption<br>CA<br>CA                   | Decrypt                                             | Audio Lan<br>ALL -<br>ALL -           |
| M2)                 | Modulator   | LCN<br>4<br>3 | TUNE Program Name Nat Geo Wild HD Sky Sport HD 1 Discovery HD               | ER 2<br>Type<br>TV<br>TV<br>TV       | Encryption<br>CA<br>CA<br>CA             | Decrypt<br>Ves No<br>Ves No<br>Ves No               | Audio Lan<br>ALL -<br>ALL -           |
| M2)                 | Modulator   | LCN<br>4<br>3 | TUNE Program Name Nat Geo Wild HD Sky Sport HD 1 Discovery HD Sky Cinema HD | ER 2<br>Type<br>TV<br>TV<br>TV<br>TV | Encryption<br>CA<br>CA<br>CA<br>CA<br>CA | Decrypt<br>Ores No<br>Ores No<br>Ores No<br>Ores No | Audio Lan<br>ALL<br>ALL<br>ALL<br>ALL |

→ Wählen Sie z. B. für zwei Programme den Modulator M1 und für zwei Programme den Modulator M2.

#### Wichtig:

- Der Cross Multiplex Mode darf nicht für CA-Programmen, die in der Kopfstelle entschlüsselt werden, verwendet werden!
- Ein aufgeteilter Transponder ist wie zwei einzelne Transponder zu sehen.
- Wenn Sie mehrere Kassetten im CROSS-MULTIPLEX-MODE verwenden, dann d
  ürfen die Netzwerk-IDs nicht gleich sein.

#### Service ID

Änderungen der Service ID sind nur notwendig für STBs mit fest voreingestellten ID. Diese STBs werden von einigen Providern verwendet damit kein Empfang mit Fremd-Geräten möglich ist. Änderungen bitte nur nach Rücksprache mit dem Provider.

| TUNER 1     |     |              |       |            |         |            |           |  |  |  |  |  |
|-------------|-----|--------------|-------|------------|---------|------------|-----------|--|--|--|--|--|
| Modulator   | LCN | Program Name | Туре  | Encryption | Decrypt | Service ID | Audio Lan |  |  |  |  |  |
| M1 M2 M3 M4 |     | Bayern 1     | Radio | FTA        | ⊖Yes®No | 101        | ALL 🗸     |  |  |  |  |  |
| M1 M2 M3 M4 |     | Bayern 2     | Radio | FTA        | ⊖Yes®No | 112        | ALL 🗸     |  |  |  |  |  |
| M1 M2 M3 M4 |     | BAYERN 3     | Radio | FTA        | ⊖Yes®No | 113        | ALL 🗸     |  |  |  |  |  |
| M1 M2 M3 M4 |     | BR-KLASSIK   | Radio | FTA        | ⊖Yes®No | 120        | ALL 🗸     |  |  |  |  |  |
| M1 M2 M3 M4 |     | B5 aktuell   | Radio | FTA        | ⊖Yes®No | 119        | ALL 🗸     |  |  |  |  |  |
| M1 M2 M3 M4 |     | BAYERN plus  | Radio | FTA        | OYes®No | 118        | ALL 🗸     |  |  |  |  |  |

#### Nicht abgesprochene Änderungen führen in der Regel zu Problemen

Die Spalte SID ist im Remux Mode grau hinterlegt und nicht zu verändern. Sie wird erst durch Eingabe einer Netzwerk ID (Wechsel in Cross Multiplex Mode) aktiv.

# 3.4.3. LCN (Logical Channel Numbering)

In der Regel werden die TV-Programme beim Sendersuchlauf in der Reihenfolge der Kanallisten von Tuner 1-4 abgespeichert. Die LCN-Funktion ermöglicht eine individuelle Programmplatz-Zuordnung für den Sendersuchlauf des TV-Gerätes. Dazu müssen die angeschlossenen TV-Geräte zwingend die LCN-Funktion unterstützen.

LCN kann sowohl im REMUX- als auch im Cross-Multiplex-Mode verwendet werden.

![](_page_21_Figure_4.jpeg)

Das Auswahlfeld REGION ist nur für LCN relevant, weil der LCN-Standard von Region zu Region verschieden sein kann. Unterschiedliche LCN-Standards können mit diesem Auswahlfeld eingestellt werden.

Die den Modulatoren zugeordneten Programme erhalten in der Spalte LCN ein Eingabefeld.

→ Geben Sie in die Eingabefelder den gewünschten Programmplatz ein.

Beispiel "Das Erste" Programmplatz 1, "ZDF" Programmplatz 2, usw. Soll die Zuweisung gelöscht werden, muss in dem entsprechenden Feld die LCN-Zahl gelöscht werden.

|                   |             | TUNER 1 |                    |     |                 |                 |             |    |  |  |  |  |
|-------------------|-------------|---------|--------------------|-----|-----------------|-----------------|-------------|----|--|--|--|--|
| Programmplatz 1 ~ | Modulator   | LCN     | Programmname       | Тур | Verschlüsselung | Entschlüsselung | Audiospract | ne |  |  |  |  |
|                   |             | 1       | Das Erste          | TV  | FTA             | Ja  Nein        | ALL         | ~  |  |  |  |  |
| Programmplatz 2   | M1 M2 M3 M4 |         | Bayerisches FS Süd | TV  | FTA             | Ja●Nein         | ALL         | ~  |  |  |  |  |
|                   | M2 M3 M4    |         | hr-fernsehen       | TV  | FTA             | Ja  Nein        | ALL         | ~  |  |  |  |  |
|                   |             | TUNER 2 |                    |     |                 |                 |             |    |  |  |  |  |
|                   | Modulator   | LCN     | Programmname       | Тур | Verschlüsselung | Entschlüsselung | Audiospract | ne |  |  |  |  |
|                   | M1 M2 M3 M4 | 2       | ZDF HD             | TV  | FTA             | Ja  Nein        | ALL         | ~  |  |  |  |  |
|                   | M1 M2 M3 M4 |         | zdf_neo HD         | TV  | FTA             | ⊜Ja●Nein        | ALL         | ~  |  |  |  |  |
|                   | M1 M2 M3 M4 |         | zdf.kultur HD      | TV  | FTA             | Ja  Nein        | ALL         | ~  |  |  |  |  |
|                   |             |         | TUNER              | 3   |                 |                 |             |    |  |  |  |  |
|                   | Modulator   | LCN     | Programmname       | Тур | Verschlüsselung | Entschlüsselung | Audiospract | ne |  |  |  |  |
|                   | M1 M2 M3 M4 | 3       | rbb Brandenburg    | TV  | FTA             | Ja  Nein        | ALL         | ~  |  |  |  |  |
|                   | M1 M2 M3 M4 |         | rbb Berlin         | TV  | FTA             | Ja  Nein        | ALL         | ~  |  |  |  |  |
|                   | M1 M2 M3 M4 |         | ARD-TEST-1         | TV  | FTA             | Ja  Nein        | ALL         | ~  |  |  |  |  |

→ Wenn Sie alle Einstellungen in der Programmliste vorgenommen haben, dann klicken Sie auf die Schaltfläche Änderungen Speichern.

![](_page_22_Picture_0.jpeg)

# 3.5. Initialisierungs-Phase 3

In der Phase 3 wird die Konfiguration der Modulatoren vorgenommen

![](_page_22_Figure_3.jpeg)

# 3.5.1. Modulator-Konfiguration

Der erste Modulator lässt sich auf einen beliebigen Ausgangskanal zwischen S2...K87 einstellen. Die drei nachfolgenden Modulatoren werden automatisch auf die drei nächsten Kanäle eingestellt.

| Beispiel:                            | Modulator 1                                                                                                    | = Kanal 21                                                                                                    |
|--------------------------------------|----------------------------------------------------------------------------------------------------|----------------------------------------------------------------------------------------------------|
|                                      | Modulatoren 2, 3 und 4                                                                                                    | = Kanäle 22, 23 und 24                                                                                                    |
| Ausgangskanäle und<br>Kanalraster    | Nach dem BG Standard I<br>12 im VHF-Bereich eine I<br>können aber mehr Dater<br>Frequenzbereich 1103<br>sind die Kanäle D1 bis D<br>Sonderkanalbereich und<br>sich lückenlos an D24 an<br>erweitert. Bei der Nutzur<br>Empfangsgeräte die Free | haben die Sonderkanäle S2 bis S20 und die Kanäle 5 bis<br>Bandbreite von 7 MHz. Mit einer höheren Bandbreite<br>n übertragen werden. Deshalb gibt es im betroffenen<br>800 MHz alternativ Kanäle im 8 MHz-Kanalraster. Dies<br>24 mit einer Bandbreite von 8 MHz .Der obere<br>die UHF Kanäle ebenfalls mit 8MHz Bandbreite, schliesen<br>n. Der UHF Bereich ist um die Kanäle CH70- CH87<br>ng dieses Bereichs, sollte aber geprüft werden, ob alle<br>quenzen oberhalb 862Mhz unterstützen. |
| DVB-C Modulation                     | Bei der DVB-C Modulatio<br>gewählt werden. 256QA<br>erfordert aber auch die b                                                                                                    | on kann zwischen 32QAM,64QAM, 128QAM und 256QAM<br>M ermöglicht die höchste Datenübertragungsrate,<br>beste Netzqualität.                                                                                                    |
| DVB-C Symbolrate                     | Die DVB-C Symbolrate ka<br>Standardwert ist 6900. N<br>Bandbreite gearbeitet ist                                                                                                    | ann zwischen 1000 und 7500 frei eingestellt werden. Der<br>Aanche Netzte arbeiten auch mit 6875. Wird mit nur 7MHz<br>t 6111 gebräuchlich.                                                                                                    |
| Ausgangsniveau /<br>Pegeleinstellung | Im Bereich Ausgangsnive<br>auch deaktiviert werden<br>Modulatoren. Der max. A<br>Ausgangsniveau 20dB.                                                                                                    | eau kann der Modulator entsprechend bedämpft oder<br>. Die Einstellungen erfolgen jeweils getrennt für die vier<br>Ausgangspegel von ca. 100 dBµV liegt bei der Einstellung                                                                                                    |
| Feinabgleich:                        | Der Feinabgleich des Au                                                                                                    | sgangskanal lässt sich in 0,5 MHz-Schritten vornehmen.                                                                                                    |

# 3.5.2. Füllstand

Der Füllstand richtet sich nach der Anzahl der aktivierten Programme in der Programmtabelle (Menüpunkt Phase 2). Bei der Einstellung CROSS MULTIPLEX MODE ist besonders darauf zu achten, dass nicht zu viele Programme in einem Modulator aktiviert werden.

Die Datenrate der Sender auf den DVB-S/S2-Transpondern kann,

abhängig vom Bildinhalt und Übertragungsqualität variieren. Um den störungsfreien Empfang zu gewährleisten ist unbedingt eine Reserve einzuhalten. Wir empfehlen einen maximalen Füllstand von 95%. Wird der maximale Füllstand überschritten kann es zu Bildstörungen wie z. Bsp. Mosaikbilder kommen. Die Error-LEDs auf der Frontseite leuchten in diesem Fall rot.

Die Datenrate eines DVB-C Kanals hängt von der gewählten Kanalbandbreite (7 oder 8 MHz), der eingestellten Symbolrate und der DVB-C Modulation (QAM 32;64;128;256) des Modulators ab. Wenn die angezeigte Datenrate mehr als 95% beträgt gibt es verschiedene Möglichkeiten dies zu verändern:

→ In einen Kanal mit 8 MHz Bandbreite wechseln, wenn zuvor ein 7 MHz Kanal ausgewählt war.

→ DVB-C Modulation auf einen grösseren Wert stellen z. Bsp. Von QAM 64 auf QAM 128 wechseln

→ In der Kanalliste die Anzahl der ausgewählten Programme reduzieren

→ Falls die angeschlossenen Empfangsgeräte es zulassen, die Symbolrate erhöhen

# 3.5.3. Ausgewählte Programme

In der Programmtabelle *Ausgewählte Programme* werden die Programme angezeigt, die in Phase2 aktiviert und dem Modulator zugewiesen wurden.

![](_page_24_Picture_0.jpeg)

# 3.6. Wartung

In dem Menüpunkt WARTUNG kann ein Softwareupdate durchgeführt, die IP-Adresse geändert, ein neues Passwort vergeben, ein Neustart der Kassette durchgeführt und Programmdaten gelöscht werden.

|                              | a              |                  | ENIDE                        |                       |
|------------------------------|----------------|------------------|------------------------------|-----------------------|
| Swiss design and development | STARTSEITE     | NTIALISIERUNG    | WARTUNG                      | Part of Control group |
|                              |                |                  |                              |                       |
|                              | AKTUEL         | LE EINSTELLUNG   | EN                           |                       |
|                              | Firmware-Ve    | rsion: 0.07a     |                              |                       |
|                              | Software-Ve    | rsion: 0.50      |                              |                       |
|                              | Seriennum      | ner: 8687616     |                              |                       |
|                              | Temperatur     | 56 C             |                              |                       |
|                              | BETRIEBSSYSTEN | I / SOFTWARE AKT | TUALISIEREN                  |                       |
|                              | EIDMWADE DATE! |                  | SOFTWARE DATE:               |                       |
| Durchsut                     | then           | Durchsu          | chon Keine Datei ausgewählt. |                       |
|                              |                |                  |                              | J                     |
|                              |                |                  |                              |                       |
|                              |                | BESTÄTIGEN       |                              |                       |
|                              |                |                  |                              |                       |

**Wichtig:** Ein Verbleib auf der Wartungsseite länger als 2,5 Minuten führt zu einem Logout und der Anmeldevorgang muss wiederholt werden.

#### 3.6.1. Firmware/Software aktualisieren

Unter SOFTWARE-DATEI kann eine neue Software für die Oberfläche installiert werden.

Software-Updates finden Sie auf www.axing.com | Download.

Nach einem Update wird die Kassette automatisch neu gestartet. Die eingestellten Parameter gehen nach einem Update nicht verloren.

Firmware-Updates können ausschließlich werkseitig vorgenommen werden.

#### 3.6.2. IP-Adresse ändern

Unter dem Menüpunkt WARTUNG > SYSTEMOPTIONEN kann die IP-Adresse, Netzmaske und das Gateway geändert werden. Mit ÄNDERUNGEN SPEICHERN wird die Änderung bestätigt und gespeichert.

| IP address:<br>192 | . 168 | . 178 | . 145 |
|--------------------|-------|-------|-------|
| Netmask:           |       |       |       |
| 255                | . 255 | . 255 | .0    |
| Gateway:           |       |       |       |
| 192                | . 168 | . 178 |       |

Nach dem die IP-Adresse geändert wurde, wird die Kassette automatisch neu gestartet Nach dem Neustart müssen Sie die neue IP-Adresse im Browser eingeben und sich erneut anmelden.

#### 3.6.3. Passwort ändern

Nach der ersten Inbetriebnahme der Kassette sollte das werkseitig eingestellte Passwort sofort geändert werden. Das werkseitig eingestellte Passwort lautet: *Ramsen8262*.

Unter dem Menüpunkt WARTUNG > NEUES PASSWORT EINSTELLEN, kann das Passwort geändert werden.

Ein Passwortes muss sollte 8 bis 10 Buchstaben und/oder Zahlen lang sein.

| Neues Passwort<br>Zeichen): | (8-10  |  |
|-----------------------------|--------|--|
|                             |        |  |
| Neues Passwort              | erneut |  |
| eingeben:                   | -      |  |
|                             |        |  |

Nach Änderung des Passwortes muss die Kassette neu gestartet werden.

Anschließend öffnet sich die Anmeldeseite und Sie müssen sich mit dem neuen Passwort anmelden.

#### 3.6.4. Neustart

Durch Betätigen der Schaltfläche NEUSTART wird die Kassette neu gestartet. Nach dem Neustart müssen Sie sich erneut anmelden.

![](_page_25_Picture_10.jpeg)

**Hinweis:** Wenn zeitweise kein SAT-Empfang möglich ist (z.B. bei Schneefall), dann startet die Kassette alle 10 Minutern automatisch neu. Dadurch wird sichergestellt, dass wenn der Empfang wieder möglich ist, alle konfigurierten Programme wieder zur Verfügung stehen.

#### 3.6.5. Programmdaten löschen

Unter PROGRAMMDATEN LÖSCHEN können die die Einstellungen der Phase2 gelöscht werden. Die eingestellten Transponder müssen mit einem Sendersuchlauf neu eingelesen werden.

![](_page_25_Picture_14.jpeg)

Außerdem wird die Kassette in den Remux-Mode zurückgesetzt.

# 3.6.6. Initialisierungsdaten speichern

Unter EINSTELLUNGEN DER INITIALISIERUNG ALS DATEI SPEICHERN können die aktuellen Einstellungen der Initialiserungsphasen 1 bis 3 übernommen und in einer Datei gespeichert werden.

| SPEI  | CHERN  |  |
|-------|--------|--|
| PDF D | RUCKEN |  |

→ Klicken Sie auf SPEICHERN,

die Daten werden als Datei config.dat im Download-Ordner Ihres PCs gespeichert.

→ Klicken Sie auf PDF DRUCKEN,

es wird ein PDF erzeugt und als Config.pdf im Download-Ordner Ihres PCs gespeichert.

Hinweis: Passwort und IP-Adresse werden nicht gespeichert.

## 3.6.7. Initialisierungsdaten laden

Unter EINSTELLUNGEN DER INITIALISIERUNG AUS DATEI LADEN können Sie die gespeicherte Einstellungen der Initialiserungsphasen 1 bis 3 auf eine Kassette laden.

| INITIALIS | IERUNG-DA      | TEI: |  |
|-----------|----------------|------|--|
| Browse N  | o file selecto | ed.  |  |
|           |                |      |  |

- → Wählen Sie eine INITIALISIERUNGS-DATEI aus.
- → Klicken Sie auf DATEI LADEN.

Das laden der Dateidaten dauert einige Sekunden.

Nach dem Laden der Datei müssen Sie sich erneut anmelden.

# 3.6.8. Gerätenamen eingeben

Unter GERÄTENAME können Sie einen Namen für die Kassette eingeben.

| GERÄTENAMEN EINGEB | EN |
|--------------------|----|
| SKQFTA_0.14M       |    |
| C                  |    |

→ Geben Sie ins Feld GERÄTENAMEN EINGEBEN einen Namen ein.

→ Klicken Sie auf Speichern.

Der Gerätename wird auf der Anmeldeseite angezeigt.

# 4. Verwenden von CA-Modulen

# 4.1. Einstecken der CA-Module

In die CI-Steckplätze auf der Frontseite der SKQ 40-04/M können bis zu vier CA-Module (CAM1...CAM4) gesteckt werden.

In die CI-Steckplätze auf der Frontseite der SKQ 80-02/M können bis zu zwei CA-Module (CAM1 links/CAM 1 rechts) gesteckt werden.

→ Stecken Sie die CA-Module vorsichtig, ohne Kraftaufwand und seitenrichtig in den entsprechenden CI-Steckplatz.

![](_page_28_Figure_6.jpeg)

Hinweis: Jedes CAM ist nur dem dazugehörigen Tuner zugeordnet und hat darauf Zugriff:

SKQ 40-04/M

- CAM 1 Tuner 1
- CAM 2 Tuner 2
- CAM 3 Tuner 3
- CAM 4 Tuner 4

## SKQ 80-02/M

- CAM 1 links Tuner 1 linke Einheit
- CAM 1 rechts Tuner 1 rechte Einheit

# 4.2. CI-Menü für SKQ 40-04/M und SKQ 80-02/M

Für die SKQ 40-04/M und die SKQ 80-02/M können in sogenannten CI-Menüs die Einstellungen für die CA-Module vorgenommen werden. Nach dem Einstecken und Initialisieren der Module sind die Schaltflächen zum Öffnen der CI-Menüs aktiv.

| Aktive<br>Schaltflächen für<br>die CI-Menüs. |                                 |
|----------------------------------------------|---------------------------------|
|                                              | Capyight 6 2015 Arra -          |
|                                              | 192.168.0.145/phase1turer1.html |

→ Klicken Sie auf eine der Schaltflächen.

Das entsprechende CI-Menü wird geöffnet

# 4.2.1. Verwenden des CI-Menüs

Der Inhalt des CI-Menüs ist vom CAM-Hersteller und der verwendeten Karte abhängig. Je nach Hersteller sind verschieden Einstellungen möglich. Am wichtigsten sind die Informationen über Gültigkeit und Berechtigungen.

ightarrow Beachten Sie die Bedienungsanleitung des Herstellers.

![](_page_29_Figure_9.jpeg)

Das Eingabe- und Navigationsfeld darunter dient zur Navigation innerhalb des CI-Menüs.

- → Verwenden Sie Up und Down , um zu einen Auswahlpunkt höher oder tiefer zu gelangen.
- → Verwenden Sie OK, um in ein entsprechendes Untermenü zu gelangen oder um eine Auswahl zu bestätigen.
- → Verwenden Sie Menu um in die nächst höhere Ebene zurück zu gelangen
- → Verwenden Sie Exit , um das CI-Menü zu verlassen.

# 4.3. Entschlüsseln von Programmen

Nach dem Sendersuchlauf erkennen Sie verschlüsselte Programme in den Tuner-Tabellen am Kürzel **CA** in der Spalte **Verschlüsselung**.

Werkseitig ist in der Spalte **Entschlüsselung** die Option **NEIN** aktiviert. Das Programm wird verschlüsselt an den Modulator übergeben und es muss am Empfangsgerät entschlüsselt werden.

Wenn in den Kassetten CA-Module gesteckt sind, dann können die entsprechenden Programme entschlüsselt werden.

|           |     | TU          | NER 1 |                 |                 |       |                     |
|-----------|-----|-------------|-------|-----------------|-----------------|-------|---------------------|
| Modulator | LCN |             | Тур   | Verschlüsselung | Entschlüsselung |       | Enterla literatione |
| MZ MA     |     | SRF 1 HD    | TV    | CA              | ●Ja●Nein        | ALL   | Entschlusselung     |
| M1 M2 M3  |     | SRF zwei HD | TV    | CA              | © Ja●Nein       | ALL   | akuvieleli          |
| M2 M3     |     | RTS Un HD   | TV    | CA              | Ja  Nein        | ALL 🔸 |                     |

→ Aktivieren Sie in der Spalte Entschlüsselung die Option JA.

Das Programm wird entschlüsselt an den Modulator übergeben.

# 5. Technische Daten

# 5.1. Eingangsdaten Multituner

|                                        | SKQ 40-0xM                         | SKQ 80-0xM                      |  |
|----------------------------------------|------------------------------------|---------------------------------|--|
| Kanalzüge                              | 4                                  | 8                               |  |
| Multituner                             | 4 × DVB-S/S2/T/T2/C                | 8 × DVB-S/S2/T/T2/C             |  |
| Eingangs-Frequenzbereich<br>TERR   SAT | 100…860 MHz                        | 9502150 MHz                     |  |
| Eingangspegel TERR   SAT               | 4585 dBμV   4384 dBμV/-6525 dBm    |                                 |  |
| LNB-Spannung                           | 13/17 V; 22 kHz on/off; DiSEqC 1.0 |                                 |  |
| Max. LNB-Strom (pro Eingang)           | 250 mA                             |                                 |  |
| Modulationsverfahren                   | 8PSK/QPSK   COFDM, 32k, 8k un      | d 2k   QAM 16, 32, 64, 128, 256 |  |
| Symbolrate                             | 1,545 MS/s                         |                                 |  |
| Fehlerkorrektur                        | automatisch                        |                                 |  |
| Transportstrom                         | MPEG-2 ISO/IEC 13818               | MPEG-4 ISO/IEC 14496            |  |
| Anschlüsse                             | 4 × F Buchse                       | 8 × F Buchse                    |  |

# 5.2. Eingangsdaten DVB-S/S2-Tuner

|                              | SKQ 40-0x                          | SKQ 80-0x            |  |
|------------------------------|------------------------------------|----------------------|--|
| Kanalzüge                    | 4                                  | 8                    |  |
| Tuner                        | $4 \times \text{DVB-S/S2}$         | 8 × DVB-S/S2         |  |
| Eingangs-Frequenzbereich SAT | 9502150 MHz                        |                      |  |
| Eingangspegel                | 4384 dBµV/-6525 dBm                |                      |  |
| LNB-Spannung                 | 13/17 V; 22 kHz on/off; DiSEqC 1.0 |                      |  |
| Max. LNB-Strom (pro Eingang) | 250 mA                             |                      |  |
| Modulationsverfahren         | 8PSK/QPSK                          |                      |  |
| Symbolrate                   | 1,545 MS/s                         |                      |  |
| Fehlerkorrektur              | automatisch                        |                      |  |
| Transportstrom               | MPEG-2 ISO/IEC 13818               | MPEG-4 ISO/IEC 14496 |  |
| Anschlüsse                   | 4 × F Buchse                       | 8 × F Buchse         |  |

![](_page_32_Picture_0.jpeg)

# 5.3. Ausgangsdaten/Allgemeine Daten

|                              | SKQ 40-0x   SKQ 40-0xM | SKQ 80-0x   SKQ 80-0xM |  |
|------------------------------|------------------------|------------------------|--|
| Ausgang                      |                        |                        |  |
| Ausgangsfrequenzbereich      | 11410                  | 006 MHz                |  |
| Ausgangskanäle               | S2                     | .K87                   |  |
| Modulation                   | QAM 32, 64, 128, 256   |                        |  |
| Übertragungssymbolrate       | 1-7,5 M'Symbol sec     |                        |  |
| Ausgangspegel                | 85100 dBμV             |                        |  |
| MER                          | > 40 dB                |                        |  |
| Anschlüsse                   | 1 × F-Stecker Quickfix | 2 × F-Stecker Quickfix |  |
| Allgemein                    |                        |                        |  |
| Datenschnittstelle 1 × RJ 45 |                        | 2 × RJ 45              |  |
| Stromaufnahme                | 16V=/1,5 A             | 16V=/3 A               |  |
| Umgebungstemperaturbereich   | -10°C                  | .+50°C                 |  |
| Маве са.                     | 72 mm × 218            | mm × 129 mm            |  |

Hersteller | Manufacturer AXING AG Gewerbehaus Moskau 262 Ramsen EWR-Kontaktadresse | EWR contact adress Bechler GmbH Am Rebberg 44 78239 Rielasingen

![](_page_34_Picture_0.jpeg)

# SKQ 40-0x | SKQ 80-0x SKQ 40-0xM | SKQ 80-0xM

8PSK/QPSK/Multituner | DVB-C Quattro/Octo modules

# **Operation instructions**

![](_page_34_Picture_5.jpeg)

![](_page_34_Picture_6.jpeg)

![](_page_34_Picture_7.jpeg)

![](_page_34_Picture_8.jpeg)

![](_page_34_Picture_9.jpeg)

# Table of contents

| 1. Product       | description                                               | 5         |
|------------------|-----------------------------------------------------------|-----------|
| 1.1. G           | neral                                                     | 5         |
| 1.1.1.           | Modules for DVB-S/S2                                      | 5         |
| 1.1.2.           | Modules with multituner for DVB-S/S2, DVB-T/T2 oder DVB-C | 5         |
| 1.2. So          | ope of delivery                                           | 5         |
| 1.3. In          | puts/tuners                                               | 6         |
| 1.4. 0           | itput/modulators                                          | 7         |
| 1.5. Gi          | aphical user interface                                    | 7         |
| 1.6. Di          | splay elements and connectors                             | 8         |
| 1.6.1.           | SKQ 40-0x   SKQ 40-0xM                                    | 8         |
| 1.6.2.           | SKQ 80-0x   SKQ 80-0xM                                    | 9         |
| 2. Mounti        | ng and Installation                                       | .10       |
| 2.1. M           | ounting and installation in a headend base unit           | . 10      |
| 2.2. M           | punting and installation stand alone                      | . 11      |
| 2.3. Ec          | uipotential bonding                                       | . 11      |
| 2.4. Po          | wer supply                                                | . 12      |
| 2.5. Co          | nnection to DVB-S                                         | .12       |
| 2.5.1.           | Connection to the LNBs                                    | .12       |
| 2.5.2.           | Multiswitches as input distributors                       | .12       |
| 2.6. Co          | nnection to DVB-T/T2 or DVB-C                             | . 12      |
| 3 Configu        | ration                                                    | 12        |
| 3. Connigu       | ain and logout                                            | 1/        |
| 3.1. LC          |                                                           | 15        |
| 3.2. 11          | Rit error rate                                            | 15        |
| 3.2.1.           |                                                           | 15        |
| 3.2.2.           |                                                           | 15        |
| 3.2.5.           | Initialization                                            | 16        |
| 3.2.4.<br>3.2 In | tialization phase 1                                       | 16        |
| 3.3. 11          | DVR-S (für SPSK/OPSK- und für Multitungr-Kassattan)       | 16        |
| 337              | DVB-C DVB-T or DVB-T2 (for multi tuner modules)           | 17        |
| 333              | Rit error rate                                            | 12        |
| 334              | Found programmes                                          | 18        |
| 3.J.4.           | tialization phase 2                                       | 10        |
| 3.4. 11          | Remux mode                                                | 18        |
| 3/17             | Crocs Multipley Mode                                      | 10        |
| 3/13             | LCN (Logical Channel Numbering)                           | . 1.5     |
| 35 In            | tialization phase 3                                       | 22        |
| 3.5.1            | Configuration of the modulator                            | 23        |
| 352              | Fill Iovol                                                | 24        |
| 353              | Selected Programmes                                       | 24        |
| 3.5.5.<br>3.6 M  | aintanance                                                | 25        |
| 3.6.1            | Undating firmware/software                                | 25        |
| 362              | Changing the IP address                                   | 25        |
| 363              | Changing the nassword                                     | 26        |
| 364              | Rehooting                                                 | 26        |
| 365              | Frasing service data                                      | 26        |
| 366              | Save Initialization Data                                  | 27        |
| 367              | Upload Initialization Data                                | 27        |
| 368              | Device name                                               | 28        |
| 1 Uca af         |                                                           | 20        |
| 4. USE OT        | A MOUNTES                                                 | . 29      |
| 4.1. In          | servior of CA modules                                     | . 29      |
| 4.Z. CI          | ווופווע וטר אע 40-04/ועו מחע אע אט-02/ועו                 | .30       |
| 4.Z.I.           |                                                           | .3U<br>₽4 |
| 4.3. De          | crypuon or programmes                                     | .31       |

![](_page_36_Picture_0.jpeg)

# **WARNING**

#### Safety instructions:

- The installation of the device and repair work on the device must be carried out only by a professional in accordance with the applicable VDE directives. In case of incorrect installation, no liability is assumed.
- Never open the device. There are no parts to be maintained by the user inside the device, however, lethal voltages are present. This also applies to cleaning the device or working on the connections.
- Use only the mains cable connected to the device or the enclosed power supply unit. Never replace any parts or make any modifications to the mains cable and the power supply unit. Otherwise, there is a risk of death.
- If a replaceable fuse is available, pull out the mains plug before replacing the fuse. Replace defective fuses only by standardized fuses with the same nominal value.
- If you intend not to use the device for a longer period of time, we recommend you to completely disconnect the device from the mains for safety reasons and for saving energy by pulling out the mains plug.
- Let the device adjust to the room temperature before commissioning, in particular if condensation is present on the device, or if it was exposed to large temperature fluctuations.
- The device must be operated only in moderate climate.
- The device must be operated only in dry rooms. In damp rooms or outdoors, there is a risk of shortcircuits (attention: risk of fire) or electrical shocks (attention: risk of death).
- Plan the mounting or installation location such that you can easily reach the mains plug and interrupt the electric circuit in dangerous situations. Select the mounting or installation location such that children cannot play near the device and its connections without supervision. The mounting or installation location must allow a safe installation of all connected cables. Power supply cables and supply cables must not be damaged or squeezed by any objects.
- Select a mounting or installation location which meets the requirements of the IP 54 protection class. Operate the device only on a flat, firm surface and protect it against unintentional movements.
- Never expose the device to direct solar irradiation and avoid direct vicinity of heat sources (e.g. heaters, other electrical appliances, fireplace, etc.). It must be always ensured that devices with cooling elements or ventilation slots are not covered or obstructed. In addition, ensure generous air circulation around the device. This will prevent possible damage to device and risk of fire due to overheating. It must be always ensured that cables are not located near heat sources (e.g. heaters, other electrical appliances, fireplace, etc.).
- The device is intended for transmission of audio and video signals via LAN cable. Misuse of the device is expressly prohibited.
- In particular, the warranty and liability shall be excluded for the consequences of incorrect use, in case of incorrect modifications or repair work carried out by the customer. Use the device only as described in the operating instructions and in particular according to the state-of-the-art.
- The antenna system must be installed and grounded according to the current DIN EN 60728-11 standard.
- The product complies with the directives and standards for CE labeling.

# 1. Product description

# 1.1. General

# 1.1.1. Modules for DVB-S/S2

| SKQ 40-00  | Transmodulates four 8PSK/QPSK modulated transponders into QAM.<br>Four full-fledged tuner inputs, four modulators, one output.                                                        |
|------------|----------------------------------------------------------------------------------------------------|
| SKQ 40-04  | Like SKQ 40-00, decoding of encoded programs possible by using four CA modules                                                                                                    |
| SKQ 80-00  | Transmodulates eight 8PSK/QPSK modulated transponders into QAM.<br>The SKQ 80-00 ist built in two units, each with four full-fledged tuner inputs,<br>four modulators and one output. |
| SKQ 80-02  | Like SKQ 80-00, decoding of encoded programs possible by using two CA modules.                                                                                                    |
| 1.1.2. Mod | dules with multituner for DVB-S/S2, DVB-T/T2 oder DVB-C                                                                                                    |
| SKQ 40-00M | Transmodulates DVB-S/S2/T/T2/C/Cx into QAM.<br>Four independent multituner inputs, four modulators, one output.                                                                       |
| SKQ 40-04M | Like SKQ 40-00M, decoding of encoded programs possible by using four CA modules                                                                                                    |
| SKQ 80-00M | Transmodulates DVB-S/S2/T/T2/C/Cx into QAM.<br>The SKQ 80-00M ist built in two units, each with four independent multituner inputs,<br>four modulators and one output.                |

# SKQ 80-02M Like SKQ 80-00M, decoding of encoded programs possible by using two CA modules.

# 1.2. Scope of delivery

 $1 \times$  Headend module

- $1 \times DC$  connection cable SKZ 40-00
- 1 × Quick start guide

**Note**. The power supply unit and the basic unit are not included in the scope of delivery of the modules. They are available as an option. It is recommended to install the modules into a base unit.

# 1.3. Inputs/tuners

The quattro module includes four independent tuners and the octo module includes eight of them.

Headend modules with 8PSK/QPSK tuners can receive DVB-S/S2.

Headend modules with multituner can receive DVB-S/S2, DVB-T/T2 or DVB-C. For receiving DVB-T/T2 or DVB-C the LNB power has to be switched off (see 3.3.2 on page 17) before connecting a antenna cabel to one of the HF inputs!

![](_page_39_Figure_5.jpeg)

## Demodulation

The selection of the frequency and demodulation are both done in the tuner.

If needed, the programmes from the data flow of the demodulated transponder can be filtered (Remux mode).

Thanks to the Cross Multiplex Mode, FTA programmes (Free to Air) can be filtered from the data flow of several tuners for a common output channel and be bundled again.

The prepared data flow is passed on to the modulators.

#### Multiswitches as input distributors

Optionally, you can also use multiswitches as input distributors. The advantage of this solution is that you can set both the SAT IF level and the satellite via the user interface. Changes in the list of programmes can be made using remote maintenance, so that it is not necessary to change or modify the input distribution on site.

#### Demodulation

The selection of the frequency and demodulation are both done in the tuner.

If needed, the programmes from the data flow of the demodulated transponder can be filtered (Remux mode). Thanks to the Cross Multiplex Mode, FTA programmes (Free to Air) can be filtered from the data flow of several tuners for a common output channel and be bundled again.

The prepared data flow is passed on to the modulators.

# 1.4. Output/modulators

The output channels of the modulators are allways neighbour channels

The quattro module has four output modulators and one RF output.

The first modulator can be set to any output channel. The other three modulators are automatically set by incrementing the output channels in accordance with the chosen channel spacing.

OXIC

| For example: | modulator 1           | = Channel 21             |
|--------------|-----------------------|--------------------------|
|              | modulators 2, 3 and 4 | = Channels 22, 23 and 24 |

The **octo module** has eight output modulators. They are subdivided in two modulator groups of four modulators each. The **octo module** has two RF outputs (each for one modulator group).

In both groups, the first modulator can be set to any output channel. The next three modulators of both modulator groups are automatically set by incrementing the output channels in accordance with the chosen channel spacing.

| For example: | group A | modulator 1           | = Channel 21              |
|--------------|---------|-----------------------|---------------------------|
|              |         | modulators 2, 3 und 4 | = Channels 22, 23 und 24. |
|              | group B | modulator 1           | = Channel 25              |
|              |         | modulators 2, 3 und 4 | = Channels 26, 27 und 28. |

# 1.5. Graphical user interface

The settings of the modules can be changed via the user interface of the integrated web interface. To access the user interface and thus configure the devices, you need a standard PC/laptop with a network interface and the actual version of the installed web browser.

# 1.6. Display elements and connectors

# 1.6.1. SKQ 40-0x | SKQ 40-0xM

![](_page_41_Figure_3.jpeg)

- 4 × MPEG data stream modulator LED indicators (each with two LEDs) Error (red) = Modulator stream too large (fill level >95%, see 3.2.2 on page 15) OK (green) = Fill level O.K.
- 2.  $4 \times HF$  input
- 3. RJ-45 Ethernet port
- 4. 4 × HF input LED indicator:
   Orange = MPEG data stream present,
   Off = MPEG data stream not present
- 5. Equipotential bonding connection
- 6. 1 x HF output
- 7. Fan
- 8. 2 × DC input/output
- 9. 4 x CI slots

![](_page_41_Figure_13.jpeg)

![](_page_42_Picture_0.jpeg)

# 1.6.2. SKQ 80-0x | SKQ 80-0xM

![](_page_42_Figure_2.jpeg)

- 8 × MPEG data stream modulator LED indicators (each with two LEDs) Error (red) = Modulator stream too large (fill level >95%, see 3.2.2 on page 15) OK (green) = Fill level O.K.
- 2.  $8 \times HF$  input
- 3. 2 × RJ-45 Ethernet port
- 4. 8 × HF input LED indicator:
   Orange = MPEG data stream present,
   Off = MPEG data stream not present
- 5. Equipotential bonding connection
- 6.  $2 \times HF$  output
- 7. Fan
- 8. 2 × DC input/output
- 9. 2 x CI slots

![](_page_42_Figure_12.jpeg)

# 2. Mounting and Installation

The headend modules can be operated either in a headend base units or stand-alone with the external power supply unit.

- $\rightarrow$  Installation must be performed by authorized and skilled electricians only.
- → Before inserting or changing a module, pull the mains plug of the headend base unit from the socket!
- → Observe the operation instructions of the corresponding headend base unit!
- $\rightarrow$  Observe the operation instructions of the corresponding power supply unit!
- → The antenna system must be installed and grounded according to the DIN EN 60728-11 standard.

# 2.1. Mounting and installation in a headend base unit

![](_page_43_Figure_9.jpeg)

![](_page_44_Picture_0.jpeg)

![](_page_44_Figure_1.jpeg)

# 2.2. Mounting and installation stand alone

- → Please note that the installation must be carried out on an even and vertical surface.
- → Any unevenness must be compensated.
- $\rightarrow$  Fix the module with 2 screws appropriated for the installation surface.
- → Install the module in compliance with the safety regulations defined by the EN 60728-11 standard.
- $\rightarrow$  For an operation without a basic unit, the outputs of several modules must be combined with a distributor.

# 2.3. Equipotential bonding

- → If the device is mounted in the headend base unit, the connection to the equipotential bonding has to be done via the headend base unit. Observe the operation instructions of the headend base unit!
- → If the module is mounted external a headend base unit the module and the power supply unit must be connected to the equipotential bonding according to EN 60728-11. Use the equipotential bonding connection at the device.
- → To connect the outer conductor of the coaxial cable to the equipotential bonding, use e.g. QEW earthing angles or CFA earth connection blocks at the inputs of the modules and output of the combiner.

# 2.4. Power supply

The modules have two identical connecting sockets on the bottom for the power supply. Both are linked together internally. One of both connecting sockets is used to get the operating voltage from the power supply unit or from another module. The second one can be used to loop the operating voltage through to the next module or to the output combiner of the base unit. With the DC patch cable (SKZ 40-00) included in the scope of delivery, the modules can be connected together.

# **WARNING**

While looping the modules through, a maximum of 3 x SKQ 80-0x or 4 x SKQ 40-0x can be connected together.

It is imperative to use a power supply unit with sufficient output power for your application! Note that the power supply unit has to supply also the LNBs and the active combiner of the headend base units if necessary!

# 2.5. Connection to DVB-S

# 2.5.1. Connection to the LNBs

On the SAT-IF input the headend modules have a remote supply voltage for the LNB and use DiSEqC 1.0 functionalities. Therefore, they can be connected directly to the LNB.

# 2.5.2. Multiswitches as input distributors

Optionally, you can also use multiswitches as input distributors. The advantage of this solution is that you can set both the SAT IF level and the satellite via the user interface. Changes in the list of programmes can be made using remote maintenance, so that it is not necessary to change or modify the input distribution on site.

# 2.6. Connection to DVB-T/T2 or DVB-C

#### 

Before connecting the antenna cabel, the LNB power has to be switched off (see 3.3.2 on page 17). Active DVB-T antennas have to be supplied by an external power supply.

The input level has to be 45-85 dBµV.

# 3. Configuration

The device is configured via the graphical user interface of the integrated web interface.

To access the user interface, you need a standard PC/laptop with a network interface and the actual version of the installed web browser. To connect the network interface of the module to the computer, you need a commercially available network cable.

The HTTP protocol is used for communication allowing a worldwide remote maintenance of the systems at various locations via the Internet. Access protection is implemented by means of the password prompt.

The octo module features two separate units that each have four tuners, four modulators and one HF output. Every unit has its own web interface and its own static IP address. The following values are preset ex factory:

| Quattro module | IP address:             | 192.168.0.145  |
|----------------|-------------------------|----------------|
| Octo module    | IP address, left side:  | 192.168.0.145  |
|                | IP address, right side: | 192.168.0.146  |
|                | Subnet mask:            | 255.255.255.0. |

The computer and the module must be in the same subnetwork. The network part of the IP address of the computer must be set to 192.168.0. and the subnet mask must be set to 255.255.255.0.

The host part of the network address is required for the identification of the devices and can be assigned in the subnetwork only once. You can allocate to the computer any not allocated host address between 0 and 255.

Change the IP address and the subnet mask of your computer accordingly.

(e.g.: IP address:192.168.0.11 and subnet mask: 255.255.255.0)

Control panel > Network connections > LAN connection >Properties > Internet protocol version 4 TCP/IPv4 > Properties > Use the following IP address:

| Etherne                                  | et Status                               | ų I                                                                | thernet Properties                                                             | 5                                                | Internet Protocol Ver                                                  | sion 4 (TCP/IPv4)        | Properties      |
|------------------------------------------|-----------------------------------------|--------------------------------------------------------------------|--------------------------------------------------------------------------------|--------------------------------------------------|------------------------------------------------------------------------|--------------------------|-----------------|
| Seneral                                  |                                         | Networking Sharing                                                 |                                                                                |                                                  | General                                                                |                          |                 |
| Connection                               |                                         | Connect using:                                                     |                                                                                |                                                  | You can get IP settings assigned                                       | automatically if your ne | twork supports  |
| IPv4 Connectivity:<br>IPv6 Connectivity: | No Internet access<br>No network access | 🔮 Realtek PCIe 0                                                   | BE Family Controller                                                           |                                                  | this capability. Otherwise, you ne<br>for the appropriate IP settings. | eed to ask your networ   | c administrator |
| Media State:                             | Enabled                                 | Configure                                                          |                                                                                |                                                  | Obtain an IP address autom                                             | atically                 |                 |
| Duration:                                | 00:31:30                                | This connection uses                                               | the following items:                                                           |                                                  | Use the following IP address                                           | s:                       |                 |
| Speed:                                   | 1.0 Gbps                                | QoS Packet                                                         | Scheduler<br>twork Adapter Multiplexi                                          | or Protocol                                      | IP address:                                                            | 192.168.0                | . 11            |
| Detdils                                  |                                         | Microsoft LL                                                       | DP Protocol Driver                                                             |                                                  | Subnet mask:                                                           | 255 . 255 . 25           | 5.0             |
|                                          |                                         | <ul> <li>✓ -4- Link-Layer T</li> <li>✓ -4- Link-Layer T</li> </ul> | opology Discovery Map;<br>opology Discovery Resp                               | per I/O Driver<br>oonder                         | Default gateway:                                                       |                          |                 |
| Activity                                 | -                                       | <ul> <li>Internet Prot</li> <li>Internet Prot</li> </ul>           | ocol Version 6 (TCP/IPv<br>ocol Version 4 (TCP/IPv                             | 6)                                               | Obtain DNS server address                                              | automatically            |                 |
| Sent                                     | Received                                | <                                                                  |                                                                                | >                                                | Use the following DNS server                                           | er addresses:            |                 |
| Bytes: 105,05                            | 1 404,735                               | Install                                                            | Uninstall                                                                      | Properties                                       | Preferred DNS server:                                                  |                          |                 |
|                                          |                                         | Description                                                        |                                                                                |                                                  | Alternate DNS server:                                                  |                          |                 |
| 😚 Properties 😽 Disable                   | Diagnose                                | Transmission Contr<br>wide area network<br>across diverse inte     | ol Protocol/Internet Prot<br>protocol that provides co<br>rconnected networks. | ocol. The default<br>omm <mark>uni</mark> cation | Validate settings upon exit                                            |                          | Advanced        |
|                                          | Close                                   |                                                                    |                                                                                |                                                  |                                                                        | OK                       | Gran            |
|                                          |                                         |                                                                    | 0                                                                              | K Cancel                                         |                                                                        | OK                       | Canc            |

→ Click OK to save.

 $\rightarrow$  Start your web browser and enter the IP address of the module: e.g.: 192.168.0.145.

# 3.1. Login and logout

The web-based user interface is protected against unauthorized access. When accessing the user interface, the first thing is the password request.

**-** .

1 6 1.

~~~~

|                        | $\rightarrow$ Enter the default password: <i>Ramsen8262</i> |
|------------------------|-------------------------------------------------------------|
| PLEASE ENTER PASSWORD: | $\rightarrow$ Click the button ENTER PASSWORD.              |
| 1                      | → If you are not automatically forwarded to the start       |
| ENTER PASSWORD         | page, clex then the batton of entrade.                      |
| OPEN PAGE              |                                                             |

In the header, the user can choose the language of the user interface. The possibilities are German (DE) and English (EN). The standard language of the user interface is English. The chosen language applies until the end of the session.

![](_page_47_Picture_5.jpeg)

→ To log out, click the button LOG OUT in the header of the website. In the browser, the message "Goodbye!" appears.

#### Notes:

- If the browser is closed while you are still logged in, an automatic logout occurs 2.5 minutes later.
- If the browser window stays open, there is no automatic logout. It allows monitoring the installation via the web browser.

#### Changing the password:

- → Please change the password immediately after the first commissioning and choose a sufficiently safe password. Keep this password at a safe place.
- → Menu item: Maintenance > Set new password (see 3.6.3 on page 26)

#### Changing the IP address:

If needed, the modules can be integrated in a network. For this application, some changes must be applied to the network configuration.

→ Menu item *Maintenance* > *System Options* (see 0 on page 25)

# 3.2. Front page

The relevant information required for the function of the system are shown on the front page. The decisive thing is the quality of the input signals and the utilization of the modulators.

# 3.2.1. Bit error rate

The **bit error rate** of all four SAT IF tuners is shown on the left side. The amount of bit errors for the last 1,000,000 transferred bits is calculated.

Also the LEVEL and the C/N ratio are shown.

|                                                |                                                    | EN   DE                                                    | LOG OUT                                         |               | _                                 |
|------------------------------------------------|----------------------------------------------------|------------------------------------------------------------|-------------------------------------------------|---------------|-----------------------------------|
| Competence in<br>Commonication<br>Technologies | FRONT PAGE IN                                      | ITIALIZATION M                                             |                                                 |               |                                   |
|                                                |                                                    | K                                                          |                                                 |               |                                   |
| BIT ERROR RATES                                | AND LEVELS FOR TUNERS                              | FILL                                                       | STATES FOR MODU                                 | ILATORS       |                                   |
| Tuner 1: BER<br>Level<br>C/N                   | 0<br>57 39.5 Mbps<br>15                            | Modulator 1:                                               |                                                 | 81% 39.5 Mbps | Here vou can                      |
| Tuner 2: BER<br>Level<br>C/N                   | 0<br>57 30.2 Mbps<br>14                            | Modulator 2:                                               |                                                 | 62% 30.2 Mbps | navigate to the<br>Initialization |
| Tuner 3: BER<br>Level<br>C/N                   | 0<br>62 32.4 Mbps<br>16                            | Modulator 3:                                               |                                                 | 67% 32.4 Mbps | and<br>Maintenance<br>pages       |
| Tuner 4: BER<br>Level<br>C/N                   | 0<br>58 30.2 Mbps<br>15                            | Modulator 4:                                               |                                                 | 62% 30.2 Mbps | pages                             |
|                                                | INTRODUCTI                                         | ION TO INITIALIZATIO                                       | N                                               |               |                                   |
|                                                |                                                    |                                                            |                                                 | )             |                                   |
|                                                | PHASE 1<br>Setting up<br>ransponders for<br>tuners | PHASE 2<br>ecting programs<br>from tuners to<br>modulators | PHASE 3<br>Modifying settings<br>for modulators |               |                                   |
|                                                | START                                              |                                                            |                                                 |               |                                   |
|                                                | Contraction of the second                          |                                                            |                                                 |               |                                   |

## 3.2.2. Fill level

The **fill level** of all four modulators is shown on the right side. 100% modulator fill level correspond to the maximal net data rate of the output channel.

If the current fill level exceeds the maximal fill level, it may cause image disturbances, e.g. mosaic images.

The data rates of the programmes are not constant. They are dynamically changed by the sender. To ensure an undisturbed reception, a reserve must absolutely be observed.

## We recommend you to set the maximal fill level to 90%.

The number of choosen programmes (see 3.4 on page 18) and the configuration of the modulators (see 3.5 on page 23) have an influence to the fill level.

## 3.2.3. CI menus

If CA moduls are used, the CI menu buttons on the front page are active (see 4.2 on page 30).

#### 3.2.4. Initialization

The initialization is subdivided in 3 configuration phases.

#### Phase 1: Tuners.

- LNB settings, DiSEqC settings,
- Transponder frequency and transponder search run.

#### Phase 2: Chosse of programmes, programme arrangement.

- Multiplexing after programme filtering (Remux mode)
- Transponder crossing multiplexing of FTA programmes (Cross-Multiplex mode)
- LCN (Logical Channel Numbering)

#### Phase 3: Modulators.

- Channel spacing, output channel, fine calibration and output level.
- Modulation, code rate, guard interval, transmission mode.

# 3.3. Initialization phase 1

During the first phase of the initialization, the tuner settings required for the scan are made and the station scanning is carried out. The four tuners work independently from each other and after the same principle.

#### 3.3.1. DVB-S (für 8PSK/QPSK- und für Multituner-Kassetten)

- $\rightarrow$  Choose the tuner with the button Tuner 1...4.
- $\rightarrow$  Configure the needed settings for all tuners.

![](_page_49_Figure_18.jpeg)

The SAT IF frequency of the transponder is entered in the input field "**Frequency** (MHz)".

The input fields "**LOF Low Band** (MHz)" and "**LOF High Band** (MHz)" correspond to the oscillator frequencies of the LNB in low and high band.

The default settings of the oscillator frequencies are 9,750 MHz for the low band and 10,600 MHz for the high band.

In the optional field "**Polarisation**", you can switch from horizontal to vertical.

In the optional field "**DiSEqC**", the DiSEqC command signals can be turned off or set to switch a DiSEqC-enabled multi switch on the positions 1 to 4.

If required, the operating voltage for the LNB can be switched off via the optional field "LNB power supply".

→ After all settings have been made, click the button SCAN

A rotating circle is shown on the right side during the scanning process.

![](_page_50_Picture_0.jpeg)

#### 3.3.2. DVB-C, DVB-T or DVB-T2 (for multi tuner modules)

 $\rightarrow$  Select any tuner by the help of the buttons Tuner 1...4.

→ Before connecting an antenna cable to an according tuner, the LNB Power has to be set to off

→ Enter the center frequency (see table below) for the receiving channel into the field FREQ (MHz).

![](_page_50_Figure_5.jpeg)

**Note:** All other entry fields are not relevant. Modulation and all other important parameter for reception are detected automatically.

Enter 3- digits for center frequency

Choose "Off"

| Channel | Input | Channel | Input | Channel | Input | Channel | Input |
|---------|-------|---------|-------|---------|-------|---------|-------|
| S 21    | 306   | 21      | 474   | 41      | 634   | 61      | 794   |
| S 22    | 314   | 22      | 482   | 42      | 642   | 62      | 802   |
| S 23    | 322   | 23      | 490   | 43      | 650   | 63      | 810   |
| S 24    | 330   | 24      | 498   | 44      | 658   | 64      | 818   |
| S 25    | 338   | 25      | 506   | 45      | 666   | 65      | 826   |
| S 26    | 346   | 26      | 514   | 46      | 674   | 66      | 834   |
| S 27    | 354   | 27      | 522   | 47      | 682   | 67      | 842   |
| S 28    | 362   | 28      | 530   | 48      | 690   | 68      | 850   |
| S 29    | 370   | 29      | 538   | 49      | 698   | 69      | 858   |
| S 30    | 378   | 30      | 546   | 50      | 706   |         |       |
| S 31    | 386   | 31      | 554   | 51      | 714   |         |       |
| S 32    | 394   | 32      | 562   | 52      | 722   |         |       |
| S 33    | 402   | 33      | 570   | 53      | 730   |         |       |
| S 34    | 410   | 34      | 578   | 54      | 738   |         |       |
| S 35    | 418   | 35      | 586   | 55      | 746   |         |       |
| S 36    | 426   | 36      | 594   | 56      | 754   |         |       |
| S 37    | 434   | 37      | 602   | 57      | 762   |         |       |
| S 38    | 442   | 38      | 610   | 58      | 770   |         |       |
| S 39    | 450   | 39      | 618   | 59      | 778   |         |       |
| S 40    | 458   | 40      | 626   | 60      | 786   |         |       |
| S 41    | 466   |         |       |         |       |         |       |

**Note**: The center frequeny of channels using a bandwith of 7MHz will be rounded down to 3 full digits. For example: center frequency of CH 5 = 177,5 MHz, the according input = 177.

# 3.3.3. Bit error rate

The **BIT ERROR RATE** is shown in the middle area. The amount of bit errors for the last 1,000,000 transferred bits is calculated.

# 3.3.4. Found programmes

After a successful station scanning, the radio and TV stations are shown in the area "**FOUND PROGRAMS**". The table contains information about programme type and encoding.

# 3.4. Initialization phase 2

In the initialization phase 2, the found programmes are subdivided by tuner. The programme name, the programme type and information about the encryption are shown.

After the station scanning in initialization phase 1 all programms are activated. The programms of the tuner 1 to 4 are deticated to the modulators 1 to 4.

All lines of the programme table have in the "Modulator" column four colored buttons M1 to M4. The buttons correspond to the four modulators. The allocation of the buttons is given in the COLOR CODES legend.

You can assign programmes to modulators in remux mode or in cross multiplex mode.

#### Important:

 $\rightarrow$  With each programme you asign to an modulator, the data rate rises.

→ The performed modifications are only taken over by the system when you click the button **SAVE CHANGES**.

## 3.4.1. Remux mode

If the transport stream IDs of the four modulators and the network ID are set on "auto", the module works in the Remux mode. In this mode, the IDs from the set transponder and from the satellite are used and forwarded to the modulators with virtually no changes.

![](_page_51_Figure_15.jpeg)

#### Assigning programmes

Every tuner is assigned to a modulator. The programmes of the tuner can only be assigned to the associated modulator.

 $\rightarrow$  Click onto the modulator button, the programme is assigned to the modulator.

 $\rightarrow$  For example click in table TUNER 1 on the button M1.

The programme is assigned to modulator 1. The button of the modulator is highlighted in color.

![](_page_52_Picture_0.jpeg)

|                   |             |     | TUNE         | R 1 |                 |                 |       |
|-------------------|-------------|-----|--------------|-----|-----------------|-----------------|-------|
| Choosen programs  |             | LCN |              |     | Verschlüsselung | Entschlüsselung |       |
| for modulator 1 🔪 | M1 M2 M3 M4 |     | Das Erste HD | TV  | FTA             | Ja●Nein         | ALL 🗸 |
|                   | M1 M2 M3 M4 |     | arte HD      | TV  | FTA             | OJa●Nein        | ALL 🗸 |
|                   | M1 M2 M3 M4 |     | SWR BW HD    | TV  | FTA             | OJa®Nein        | ALL 🗸 |
|                   | M1 M2 M3 M4 |     | SWR RP HD    | TV  | FTA             | ●Ja●Nein        | ALL 🗸 |

→ Chose the programmes for TUNER 1 to TUNER 4.

A new click on a button allow the assignment to be canceled. The modulator buttons fades then again.

#### Scrambled programmes

Scrambled programmes are indicated by the abbreviation **CA** in the column **Encryption**. They can be forwarded in encrypted form, or be decrypted in the SKQ 40-04/M or SKQ 80-02/M module by means of an integrated CA module (see 4. Use of CA modules at page 29).

#### 3.4.2. Cross Multiplex Mode

The cross multiplex mode is used:

- To split the programmes of a transonder to several modulators.
- To merge pogams of several transponders into one output channel.

Transmission capacities in the distribution networks can be optimized.

![](_page_52_Figure_12.jpeg)

 $\rightarrow$  Change the network ID to a value greater than zero.

The IDs of the transport streams are automatically incremented by one to four, the cross multiplex mode is activated.

#### Assigning programmes to the modulators

In the cross multiplex mode, the tuners are no longer assigned to the modulators.

|             |                     | TUNER 1                                                                                                    |                    |                                                                |                                           |                                               |                                                |                                                        |  |
|-------------|---------------------|----------------------------------------------------------------------------------------------------|--------------------|----------------------------------------------------------------|-------------------------------------------|-----------------------------------------------|------------------------------------------------|--------------------------------------------------------|--|
|             |                     | Modulator                                                                                                    | LCN                |                                                                | Туре                                      |                                               | Decrypt                                        | Audio Lan                                              |  |
|             |                     | M2 M3 M4                                                                                                    | 1                  | Das Erste HD                                                   | TV                                        | FTA                                           | ⊖ <sub>Yes</sub> Ø <sub>No</sub>               | ALL                                                    |  |
|             |                     |                                                                                                    | 5                  | arte HD                                                        | TV                                        | FTA                                           | ⊖ <sub>Yes</sub> Ø <sub>No</sub>               | ALL -                                                  |  |
|             | 1                   | MB M3 M                                                                                                    | 3                  | SWR BW HD                                                      | TV                                        | FTA                                           | ⊖ <sub>Yes</sub> Ø <sub>No</sub>               | ALL •                                                  |  |
|             |                     | MI M2 M3 M4                                                                                                    |                    | SWR RP HD                                                      | TV                                        | FTA                                           | ○Yes ●No                                       | ALL 🔻                                                  |  |
|             |                     |                                                                                                    |                    | TUNE                                                           | R 2                                       |                                               |                                                |                                                        |  |
|             |                     | Modulator                                                                                                    |                    |                                                                |                                           |                                               |                                                | Audio Lan                                              |  |
|             |                     | W1 M2 M3 M4                                                                                                    |                    | Sonnenklar TV                                                  | TV                                        | FTA                                           | ● <sub>Yes</sub> ● <sub>No</sub>               | ALL -                                                  |  |
| Programs,   |                     | M1 M2 M1 M6                                                                                                    | 12                 | TELE 5                                                         | TV                                        | FTA                                           | ⊖ <sub>Yes</sub> © <sub>No</sub>               | ALL -                                                  |  |
|             |                     | M1 M2 M1 M4                                                                                                    | 7                  | DMAX                                                           | TV                                        | FTA                                           | ⊖ <sub>Yes</sub> <b>⊘</b> <sub>No</sub>        | ALL -                                                  |  |
|             |                     | NA EM EM IM                                                                                                    |                    | REGIO TV                                                       | TV                                        | FTA                                           | ○Yes ●No                                       | ALL •                                                  |  |
|             |                     | M2 M3                                                                                                    | 8                  | SPORT1                                                         | TV                                        | FTA                                           | ⊖ <sub>Yes</sub> Ø <sub>No</sub>               | ALL                                                    |  |
| which are   |                     | TUNER 3                                                                                                    |                    |                                                                |                                           |                                               |                                                |                                                        |  |
| assigned to |                     | Modulator                                                                                                    |                    | Program Name                                                   | Туре                                      | Encryption                                    |                                                |                                                        |  |
| modulator 1 | $ \longrightarrow $ | MI 02 MI M                                                                                                    | 4                  | RTL Television                                                 | TV                                        | FTA                                           | O <sub>Yes</sub> O <sub>No</sub>               | ALL                                                    |  |
|             |                     | MI M2 M3 M                                                                                                    | 10                 | VOX                                                            | TV                                        | FTA                                           | ⊖ <sub>Yes</sub> Ø <sub>No</sub>               | ALL -                                                  |  |
|             |                     |                                                                                                    | 11                 | DTI NITRO                                                      |                                           |                                               | 0 0                                            | (ALL )=                                                |  |
|             |                     |                                                                                                    |                    | RILNIHO                                                        | TV                                        | FTA                                           | Ves No                                         | ALL                                                    |  |
|             |                     |                                                                                                    |                    | CBC01                                                          | TV<br>TV                                  | FTA<br>FTA                                    | Ves No                                         | ALL -                                                  |  |
|             |                     |                                                                                                    | 6                  | CBC01<br>n-tv                                                  | TV<br>TV<br>TV                            | FTA<br>FTA<br>FTA                             | Ves No<br>Ves No                               | ALL -<br>ALL -                                         |  |
|             | J                   |                                                                                                    | 6                  | CBC01<br>In-tv                                                 | TV<br>TV<br>TV<br>R 4                     | FTA<br>FTA<br>FTA                             | Ves No<br>Ves No<br>Ves No                     | ALL ·                                                  |  |
|             |                     | Modulator                                                                                                    | 6<br>LCN           | CBC01<br>n-tv<br>Program Name                                  | TV<br>TV<br>TV<br>R 4<br>Type             | FTA<br>FTA<br>FTA<br>Encryption               | Ves No<br>Ves No<br>Ves No<br>Decrypt          | ALL ·<br>ALL ·<br>ALL ·                                |  |
|             |                     | Image: Section of the section of the sectio | 6<br>LCN<br>2      | CBC01<br>n-tv<br>TUNE<br>Program Name<br>ZDF HD                | TV<br>TV<br>TV<br>R 4<br>Type<br>TV       | FTA<br>FTA<br>FTA<br>Encryption<br>FTA        | Ves No<br>Ves No<br>Ves No<br>Decrypt          | ALL -<br>ALL -<br>ALL -<br>Audio Lan                   |  |
|             |                     | Modulator           Modulator           Modulator           Modulator           Modulator           Modulator                                                                                                    | 6<br>LCN<br>2<br>9 | CBC01<br>In-tv<br>TUNE<br>Program Name<br>ZDF HD<br>Zdf_neo HD | TV           TV           TV           TV | FTA<br>FTA<br>FTA<br>Encryption<br>FTA<br>FTA | Ves No<br>Ves No<br>Ves No<br>Ves No<br>Ves No | ALL -<br>ALL -<br>ALL -<br>Audio Lan<br>ALL -<br>ALL - |  |

 $\rightarrow$  Click the table Tuner 1 and in the table Tuner 3 on the buttons M1.

The three programmes are assigned to modulator 1.

#### Spliting the programmes of a transonder

If there are to much programms transmitted in one transponder, they can be splitted to several modulators.

- $\rightarrow$  Make the same settings to two tuners in initialization phase 1.
- $\rightarrow$  Start the scanning of programmes.
- $\rightarrow$  Change the network ID to a value greater than zero.

| The programms of   |   |
|--------------------|---|
| one transponder 💦  | > |
| are spitted to two |   |
| modulators         |   |

|             |     | 1011            |      |            |                                  |           |    |
|-------------|-----|-----------------|------|------------|----------------------------------|-----------|----|
| Modulator   | LCN | Program Name    | Туре | Encryption | Decrypt                          | Audio Lar |    |
| M2 M3 M4    |     | Nat Geo Wild HD | TV   | CA         | ● <sub>Yes</sub> ● <sub>No</sub> | ALL       | •  |
| M1 M2 M1 M4 |     | Sky Sport HD 1  | TV   | CA         |                                  | ALL       |    |
|             | 5   | Discovery HD    | TV   | CA         | © <sub>Yes</sub> ⊙ <sub>No</sub> | ALL       | ). |
| M1 M2 M3 M4 | 6   | Sky Cinema HD   | TV   | CA         | © <sub>Yes</sub> ⊖ <sub>No</sub> | ALL       | ]- |
|             | 1   | TNT Film (TCM)  | TV   | CA         | O <sub>Yes</sub> ● No            | ALL       | -  |

|             |     | TUNE            | ER 2 |            |                                  |           |
|-------------|-----|-----------------|------|------------|----------------------------------|-----------|
|             | LCN | Program Name    | Туре | Encryption | Decrypt                          | Audio Lan |
|             | 4   | Nat Geo Wild HD | TV   | CA         | © <sub>Yes</sub> ⊙ <sub>No</sub> | ALL -     |
| M1 M2 M3 M4 | 3   | Sky Sport HD 1  | TV   | CA         | Ø <sub>Yes</sub> ⊖ <sub>No</sub> | ALL -     |
|             |     | Discovery HD    | TV   | CA         | O Yes <sup>®</sup> No            | ALL •     |
|             |     | Sky Cinema HD   | TV   | CA         | ● <sub>Yes</sub> ● <sub>No</sub> | ALL •     |
| MA EM EM    |     | TNT Film (TCM)  | TV   | CA         | O <sub>Yes</sub> ● No            | ALL -     |

→ For example: choose modulator M1 for two programmes ans modulator M2 for two other programmes.

#### Important:

- The cross multiplex mode can not be used for CA programmes, which are encrypted in the haeadend!
- A splitted transponder works like two transponders.
- If you use the cross multiplex mode in several modules, the network IDs of the modules have to be different.

#### Service ID

Changes of the SID are only necessary for STBs using fix preset IDs. These STBs are used of some providers to suppress reception for external devices. Modifications should only be done after consulting the provider.

|             |     | TUN          | IER 1 |            |         |            |           |
|-------------|-----|--------------|-------|------------|---------|------------|-----------|
| Modulator   | LCN | Program Name | Туре  | Encryption | Decrypt | Service ID | Audio Lan |
| M1 M2 M3 M4 |     | Bayern 1     | Radio | FTA        | ⊙Yes®No | 101        | ALL 🗸     |
| M1 M2 M3 M4 |     | Bayern 2     | Radio | FTA        | ⊙Yes®No | 112        | ALL 🗸     |
| M1 M2 M3 M4 |     | BAYERN 3     | Radio | FTA        | ⊖Yes®No | 113        | ALL 🗸     |
| M1 M2 M3 M4 |     | BR-KLASSIK   | Radio | FTA        | ⊖Yes®No | 120        | ALL 🗸     |
| M1 M2 M3 M4 |     | B5 aktuell   | Radio | FTA        | ⊖Yes⊛No | 119        | ALL 🗸     |
| M1 M2 M3 M4 |     | BAYERN plus  | Radio | FTA        | ⊙Yes®No | 118        | ALL 🗸     |

#### Not provided modifications will cause problems

In remux mode column service ID is grayed and disabled until user enters network ID (change into cross multiplex mode).

# 3.4.3. LCN (Logical Channel Numbering)

During the scan of TV stations, the stations are usually saved in the sequence of the channel lists in tuner 1-4. The LCN function enables channel allocation for the station scan of the TV devices. The TV device must support the LCN function.

LCN can be used in REMUX as well as in Cross-Multiplex-Mode.

| COLOR CODES      | TRANSPORT STR | EAMS AND NETWOR | чĸ            |         |
|------------------|---------------|-----------------|---------------|---------|
| Modulator 1      | TS ID1:       | TS ID2:         | TS ID3:       | TS ID4: |
| M2 = Modulator 2 | auto          | M2 auto         | M3 auto       | M4 auto |
| M3 = Modulator 3 | Network ID:   | Region:         |               |         |
| 44 = Modulator 4 | auto          | Central Euro    | pe (0x2 - REM | UX MODE |

The drop down menue REGION is only relevant for LCN as this standard may vary from area to area. Different LCN standards can be selected.

 $\rightarrow$  Insert the desired LCN into the input field.

Example: [Your favorite station] on channel 1, [Your second favorite station] on channel 2 and so on. To delete the allocation, the LCN number in the corresponding field must be deleted.

|       |             |    | TUNER         | ţ  |     |         |       |
|-------|-------------|----|---------------|----|-----|---------|-------|
|       |             |    |               |    |     |         |       |
|       |             | 1  | Das Erste HD  | TV | FTA | ©Yes®No | ALL • |
|       | M1 M2 M3 M4 | 7  | arte HD       | TV | FTA |         | ALL • |
|       | M1 M2 M3 M4 | 3  | SWR BW HD     | TV | FTA | ©Yes®No | ALL • |
|       | M1 M2 M3 M4 |    | SWR RP HD     | TV | FTA | ●Yes®No | ALL • |
| LCN 2 |             |    | TUNER         | 2  |     |         |       |
|       | Modulator   |    |               |    |     |         |       |
|       | M2 M2 M     | 2  | ZDF HD        | TV | FTA | ©Yes®No | ALL • |
|       | M1 M2 M3 M4 |    | zdf_neo HD    | TV | FTA | ©Yes®No | ALL • |
|       | M2 M3 M4    | 12 | zdf.kultur HD | TV | FTA | ©Yes®No | ALL • |

When all settings in the station list have been made, click the button SAVE CHANGES

# 3.5. Initialization phase 3

In phase 3, the modulators are configured.

The output channels are compulsory assigned to adjacent channels.

![](_page_56_Figure_4.jpeg)

# 3.5.1. Configuration of the modulator

The first modulator can be set to any output channel between S2 and CH 87. The other three modulators are automatically set by incrementing the output.

|                                     | modulators 2, 3 and 4                                                                                                    | = Channels 22, 23 and 24                                                                                                    |
|-------------------------------------|----------------------------------------------------------------------------------------------------|----------------------------------------------------------------------------------------------------|
| Output channels and channel spacing | According to the BG standa<br>in the VHF range have a bar<br>allows more data to be tran<br>110300 MHz channels are<br>channels are D1 to D24 with<br>range and the UHF channels<br>without a gap. The UHF ran<br>However, when using this ra<br>the frequencies above 862 M | rd, the special channels S2 to S20 and channels 5 to 12<br>ndwidth of 7 MHz. However, a higher bandwidth<br>smitted. This is why in the frequency range in question<br>e also available in the 8 MHz channel spacing. These<br>h a bandwidth of 8 MHz.The upper special channel<br>s, likewise with a bandwidth of 8 MHz, follow D24<br>ge has been extended by channels CH70-CH87.<br>ange, you have to check whether all receivers support<br>MHz. |
| DVB-C modulation:                   | With DVB-C modulation, you 256QAM. 256QAM enables the best network quality.                                                                                                    | u can choose between 32QAM, 64QAM, 128QAM and the highest data transmission rate, but it also requires                                                                                                    |
| DVB-C symbol rate:                  | The DVB-C symbol rate can value is 6900. Some networ bandwidth of 7 MHz, 6111                                                                                                    | be freely set between 1000 and 7500. The standard<br>ks also work with 6875. When working with a<br>is customary.                                                                                                    |
| Output level / Level<br>setting     | The <i>Output Level</i> options in<br>Each of the four modulators<br>dBµV is reached with an <i>Ou</i>                                                                                                    | clude attenuation and deactivation of the modulator.<br>is set separately. The max. output level of approx. 100<br><i>tput Level</i> setting of 20 dB.                                                                                                    |
| Vernier adjustment:                 | The vernier adjustment of the                                                                                                    | ne output channel is performed in 0.5 MHz steps.                                                                                                    |

# 3.5.2. Fill level

The fill level depends on the number of activated channels in the channel list (menu item Phase 2) If the CROSS MULTIPLEX MODE is active, it must be ensured that the maximum number of activated channels in one modulator is not exceeded.

The data rate of the channels on the DVB-S/S2 transponders may vary depending on the image contents and on the transmission quality. To ensure an undisturbed reception, a reserve must absolutely be observed. We recommend you to set the maximum fill level to 95%. If the current fill level exceeds the maximal fill level, it may cause image disturbances, such as mosaic images. The error LEDs on the front panel will light up in red in this case.

The data rate of a DVB-C channel depends on the selected channel bandwidth (7 or 8 MHz), the set symbol rate and the DVB-C modulation (QAM32;64;128;256) of the modulator.

If the displayed data rate exceeds 95%, there are different possibilities

to change it:

→ Change to a channel with a bandwidth of 8 MHz if a 7 MHz channel was selected previously.

- $\rightarrow$  Set DVB-C modulation to a larger value, for example, change from QAM 64 to QAM 128.
- $\rightarrow$  Reduce the number of selected channels in the channel list.

 $\rightarrow$  If the connected receivers support this option, increase the symbol rate.

# 3.5.3. Selected Programmes

The programme table *Selected Programmes* shows the programmes that were activated in phase 2 and that have been selected in the Cross Multiplex.

![](_page_58_Picture_0.jpeg)

# 3.6. Maintenance

The menu entry MAINTENANCE enables software updates, changing the IP address, changing the password, restarting the module and erasing service data.

|                              |                      |                  | EN   DE                  | $\sim$ |
|------------------------------|----------------------|------------------|--------------------------|--------|
| Swiss design and development | FRONT PAGE           | INITIALIZATION   | MAINTENANCE              |        |
|                              |                      |                  |                          |        |
|                              |                      | CURRENT SETTINGS |                          |        |
|                              | Firmwa               | re version: 3.60 |                          |        |
|                              | Softwar              | e version: 0.56  |                          |        |
|                              | Serial n             | umber: 8687639   |                          |        |
|                              | Temper               | ature: 50 C      |                          |        |
|                              | LICOATE              |                  | ELAPH                    |        |
|                              | OFDATE               | A NEW DESIGN TO  | FEASH                    |        |
|                              | FIRMWARE FILE:       |                  | SOFTWARE FILE:           |        |
|                              |                      |                  |                          | 1.0    |
| Durchsuch                    | ien Keine Datei ausg | ewanit.          | uchen Keine Datei ausgev | vanit. |
|                              |                      |                  |                          |        |
|                              | Contraction          | UPDATE           |                          |        |
|                              |                      |                  |                          |        |

**Important:** If you stay on the maintenance page for more than 2.5 minutes, an automatic logout will occur and you will have to repeat the login procedure.

#### 3.6.1. Updating firmware/software

New software for the interface can be installed under SOFTWARE FILE.

Software updates are available at <u>www.axing.com</u> | Download.

The module will be automatically rebooted after an update. The setted parameters will not be lost after an update.

Firmware can only be updated at the factory.

## 3.6.2. Changing the IP address

The IP address, Netmask and the Gateway can be changed in the menu MAINTENANCE > SYSTEM OPTIONS. The SAVE CHANGES button confirms and saves the changes.

| IP address:<br>192 | . 168 | . 178 | . 145 |
|--------------------|-------|-------|-------|
| Netmask:<br>255    | . 255 | . 255 | .0    |
| Gateway:<br>192    | . 168 | . 178 | . 1   |

When the IP address has been changed, the device will reboot automatically. The new IP address has to be entered in the web browser and the enter password dialog will be displayed.

# 3.6.3. Changing the password

The default password should be changed right after commissioning the module. The default password can be changed in the menu MAINTENANCE > SET NEW PASSWORD.

The default password is: Ramsen8262.

Any new password must be 8-10 characters (letters and/or digits) long.

After changing the password, the module must be rebooted.

| JLI          | VEVV PASSVVORD            |  |
|--------------|---------------------------|--|
| New<br>chara | bassword (8-10<br>cters): |  |
| Re-er        | ter new password:         |  |
|              | SAVE CHANGES              |  |

After this the user must log in with the new password.

## 3.6.4. Rebooting

Clicking on the REBOOT button reboots the module. After rebooting, the password must be entered again.

![](_page_59_Picture_10.jpeg)

**Note:** If SAT signals are temporarily unavailable (e.g. due to snow), the module will reboot every 10 minutes. This ensures that all configured programmes will be available once the signal becomes available again.

## 3.6.5. Erasing service data

In the section ERASE SERVICE DATA you can erase the settings from phase 2. The transponder data must be read again for tuners 1-4 by executing a scan.

![](_page_59_Figure_14.jpeg)

The module is also set to remux mode.

## 3.6.6. Save Initialization Data

In the section SAVE SYSTEM INITILIZATION DATA TO FILE you can save the current initilization data from phase 1 to 3 into a file on your computer.

| SAVE         |  |
|--------------|--|
| PDF TO PRINT |  |

 $\rightarrow$  Click on SAVE.

The data will be saved in a file called config.dat at the download folder on your computer.

 $\rightarrow$  Click on PDF TO PRINT.

A PDF will be generated and saved in a file called config.pdf at the download folder on your computer.

Note: Password and IP adress will not be saved.

#### 3.6.7. Upload Initialization Data

In the section UPLOAD SYSTEM INITILIZATION DATA FROM FILE you can upload the initiaization data from a file to the modul.

| CON    | FIGURATION FILE:  |
|--------|-------------------|
| Browse | No file selected. |
|        |                   |

 $\rightarrow$  Choose a configuration file.

 $\rightarrow$  Click on UPLOAD.

The upload will take a few seconds.

After the upload you have to log in again.

# 3.6.8. Device name

In the section DEVICE NAME you can set a new device name for the module.

| GERÄTENAMEN EINGEBEN |  |
|----------------------|--|
| SKQFTA_0.14M         |  |
| SPEICHERN            |  |

- → Enter a name in the field SET NEW DEVICE NAME.
- $\rightarrow$  Click on SAVE CHANGES.
  - The new device name is shown at the login.

# 4. Use of CA modules

# 4.1. Insertion of CA modules

Up to four CA modules (CAM1...CAM4) can be inserted into the CI-slots at the front side of the SKQ 40-04. Up to two CA modules (CAM1 left/CAM1 right) can be inserted into the CI-slots at the front side of the SKQ 80-02.

→ Carefully insert the CA modules carefully to the corresponding CI slot without exerting force.

![](_page_62_Figure_5.jpeg)

Note: Each CAM corresponds and gets access only to according tuner:

SKQ 40-04/M

- CAM 1 tuner 1
- CAM 2 tuner 2
- CAM 3 tuner 3
- CAM 4 tuner 4

SKQ 80-02/M

- CAM 1 left tuner 1 left unit
- CAM 1 right tuner 1 right unit

# 4.2. CI menu for SKQ 40-04/M and SKQ 80-02/M

In the CI menus, settings of CA modules can be made for SKQ 40-04/M and SKQ 80-02/M. The buttons for opening the CI menu will be activated after the modules have been plugged in and initialised.

| Active buttons for the CI menu. | ET EXPONENTES NOL LEVELS FOR TURDERS |  |
|---------------------------------|--------------------------------------|--|
|                                 | Copyrel 6 2015 (Amp.)                |  |

 $\rightarrow$  Click one of the buttons.

The corresponding CI menu is displayed.

# 4.2.1. Using Cl menu

The content of the CI menu depends on the CAM manufacturer and the card being used. Depending on the manufacturer, various settings are possible. Information on validity and authorisation are the most important.

 $\rightarrow$  Please observe the operating instructions provided by the manufacturer.

![](_page_63_Figure_9.jpeg)

According to used CAM different settings can be done. Most important is getting information about authorisation.

The input and navigation field is used for navigation within the CI menu.

- $\rightarrow$  Use Up or Down to reach a higher or lower selection point.
- $\rightarrow$  Use OK to enter a corresponding sub menu or confirm a selection.
- $\rightarrow$  Use Menu to come back to the next superordinate level.
- $\rightarrow$  Use Exit to leave the menu.

![](_page_64_Picture_0.jpeg)

# 4.3. Decryption of programmes

Scrambled programmes are indicated by the abbreviation CA in the encryption column of the tuner table.

By default, encryption is disabled. The programm will be transferred to the modulator in encrypted form and must be decrypted when reaching the receiver.

If CA modules are plugged in, the corresponding programmes can be decrypted.

|          | TU          | NER 1 |                 |                 |              | Activate the |
|----------|-------------|-------|-----------------|-----------------|--------------|--------------|
|          |             | Тур   | Verschlüsselung | Entschlüsselung | Audiosprache | decryption   |
| M2 M3    | SRF 1 HD    | TV    | CA              | JaoNein         | ALL •        | ueciyption   |
| MI MI NG | SRF zwei HD | TV    | CA              | ØJa●Nein        | ALL *        |              |
| M2 M3    | RTS Un HD   | TV    | CA              | Ja  Nein        | ALL •        |              |

 $\rightarrow$  Activate the yes option in the decryption column.

The programm will be transferred to the modulator in decrypted form.

# 5. Technical specifications

# 5.1. Input multituner

|                                     | SKQ 40-0xM                                                   | SKQ 80-0xM          |
|-------------------------------------|--------------------------------------------------------------|---------------------|
| Ducts                               | 4                                                            | 8                   |
| Multituner                          | 4 × DVB-S/S2/T/T2/C                                          | 8 × DVB-S/S2/T/T2/C |
| Input frequency range TERR  <br>SAT | 100860 MHz   9502150 MHz                                     |                     |
| Input level TERR   SAT              | 4585 dBμV   4384 dBμV/-6525 dBm                              |                     |
| LNB voltage                         | 13/17 V; 22 kHz on/off; DiSEqC 1.0                           |                     |
| Max. LNB current (per input)        | 250 mA                                                       |                     |
| Modulation process                  | 8PSK/QPSK   COFDM, 32k, 8k und 2k   QAM 16, 32, 64, 128, 256 |                     |
| Symbol rate                         | 1.545 MS/s                                                   |                     |
| Error correction                    | automatic                                                    |                     |
| Transport stream                    | MPEG-2 ISO/IEC 13818   MPEG-4 ISO/IEC 14496                  |                     |
| Connectors                          | 4 × F female                                                 | 8 × F female        |

# 5.2. Input DVB-S/S2 tuner

|                              | SKQ 40-0x                          | SKQ 80-0x            |  |
|------------------------------|------------------------------------|----------------------|--|
| Ducts                        | 4                                  | 8                    |  |
| Tuner                        | $4 \times \text{DVB-S/S2}$         | 8 × DVB-S/S2         |  |
| Input frequency range SAT    | 9502150 MHz                        |                      |  |
| Input level                  | 4384 dBμV/-6525 dBm                |                      |  |
| LNB voltage                  | 13/17 V; 22 kHz on/off; DiSEqC 1.0 |                      |  |
| Max. LNB current (per input) | 250 mA                             |                      |  |
| Modulation process           | 8PSK/QPSK                          |                      |  |
| Symbol rate                  | 1.545 MS/s                         |                      |  |
| Error correction             | automatic                          |                      |  |
| Transport stream             | MPEG-2 ISO/IEC 13818               | MPEG-4 ISO/IEC 14496 |  |
| Connectors                   | 4 × F female                       | 8 × F female         |  |

![](_page_66_Picture_0.jpeg)

#### 5.3. Output/General

| Output                    |                         |                     |
|---------------------------|-------------------------|---------------------|
| Output frequency range    | 1141006 MHz             |                     |
| Output channels           | S2K87                   |                     |
| Modulation                | QAM 32, 64, 128, 256    |                     |
| Transmission symbol rate  | 1-7.5 M'symbol sec      |                     |
| Output level              | 85…100 dBμV             |                     |
| MER                       | > 40 dB                 |                     |
| Connectors                | 1 × F plug Quickfix     | 2 × F plug Quickfix |
| General                   |                         |                     |
| Data interface            | 1 × RJ 45               | 2 × RJ 45           |
| Current consumption       | 16V=/1.5 A              | 16V=/3 A            |
| Ambient temperature range | -10°C+50°C              |                     |
| Dimensions approx.        | 72 mm × 218 mm × 129 mm |                     |

Hersteller | Manufacturer AXING AG Gewerbehaus Moskau 28262 Ramsen EWR-Kontaktadresse | EWR contact adress Bechler GmbH Am Rebberg 44 78239 Rielasingen